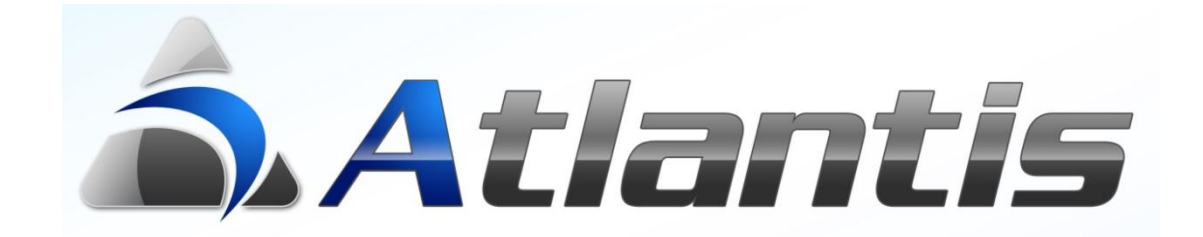

# Προστασία Δεδομένων Φυσικών Προσώπων - GDPR

# Περιεχόμενα

| Γενική περιγραφή3                              |
|------------------------------------------------|
| Παραμετροποίηση εφαρμογής3                     |
| Στοιχεία GDPR                                  |
| Ομάδες Χρηστών4                                |
| Οντότητες GDPR                                 |
| Εταιρείες4                                     |
| Εργασίες οντοτήτων                             |
| Δεδομένα GDPR                                  |
| Λήθη δεδομένων GDPR                            |
| Δικαιώματα Ομάδων χρηστών6                     |
| Browsers εφαρμογής                             |
| Αποθηκευμἑνες ὀψεις6                           |
| Εκτυπώσεις εφαρμογής6                          |
| GDPR Audit Log7                                |
| Επίπεδα GDPR                                   |
| Πολιτικές κωδικών πρόσβασης9                   |
| Διαδικασία κλειδώματος/ξεκλειδώματος χρηστών11 |

| Ημερ/νία   | Τροποποίηση                 | Έκδοση     |
|------------|-----------------------------|------------|
| 10/05/2018 | Αρχικό                      | 3.2.2683.1 |
| 21/6/2018  | Πολιτικές κωδικών πρόσβασης | 3.2.2683.5 |

# Γενική περιγραφή

Στην εφαρμογή ATLANTIS υπάρχει διαθέσιμη η ενότητα GDPR μέσω της οποίας παρέχεται η δυνατότητα εναρμόνισης των διαδικασιών που εκτελούνται στην εφαρμογή σε σχέση με τα προσωπικά δεδομένα φυσικών προσώπων και τις απαιτήσεις του σχετικού Γενικού Ευρωπαϊκού κανονισμού προστασίας δεδομένων. Στην έννοια του «**φυσικού προσώπου**» στην εφαρμογή Atlantis περιλαμβάνονται οι Πελάτες, οι Πελάτες C.R.M., οι Επαφές αυτών, οι Προμηθευτές (εφόσον είναι φυσικά πρόσωπα), οι Πωλητές, οι Ειδικοί λογαριασμοί (εφόσον είναι φυσικά πρόσωπα) καθώς και το προσωπικό της επιχείρησης (δηλ. Υπάλληλοι και Χρήστες της εφαρμογής).

Ως «**Δεδομένα φυσικών προσώπων**» ορίζονται οι πληροφορίες εκείνες μέσω των οποίων μπορεί να ταυτοποιηθεί ένα φυσικό πρόσωπο (π.χ. Α.Φ.Μ., Α.Μ.Κ.Α., όνομα, επώνυμο,..., κ.λ.π.) και η επιχείρηση είναι υπεύθυνη για την προστασία τους.

# Παραμετροποίηση εφαρμογής

Για την ενεργοποίηση της προστασίας προσωπικών δεδομένων φυσικών προσώπων στην εφαρμογή θα πρέπει να ακολουθηθούν κατά σειρά τα παρακάτω βήματα:

#### Στοιχεία GDPR

Από το menu Οργάνωση\Βοηθητικές εργασίες\GDPR\Στοιχεία GDPR, θα πρέπει να οριστούν οι οντότητες της

εφαρμογής για τις οποίες θα εφαρμοστεί η προστασία προβολής δεδομένων. Τα στοιχεία των οντοτήτων της εφαρμογής (π.χ. Πελάτες, Προμηθευτές, ..., κ.λ.π.) στα οποία μπορεί να καθοριστεί έλεγχος GDPR είναι οι πίνακες ή/και τα πεδία πινάκων των οντοτήτων αυτών.

Παρέχεται η δυνατότητα αρχικοποίησης των στοιχειών των οντοτήτων της εφαρμογής με δεξί κλικ στο αριστερό grid της οθόνης στοιχείων GDPR. Κατά τη διαδικασία αυτή προστίθενται αυτόματα τα στοιχεία πινάκων και πεδίων από τις συγκεκριμένες οντότητες της εφαρμογής με GDPR περιεχόμενο.

Στο χρήστη παρέχεται η δυνατότητα της τροποποίησης / προσθήκης των αρχικοποιημένων στοιχείων.

| Apycenneligen         Apycenneligen           Excel         Kołdoprajućy Zmyków           AnoBijscuanj Kołbopusjoć Zmyków         AnoBijscuanj Kołbopusjoć Zmyków           Anobijscuanj Kołbopusjoć Zmyków         Anobijscuanj Kołbopusjoć Zmyków           Anobijscuanj Kołbopusjoć Zmyków         Anobijscuanj Kołbopusjoć Zmyków           Anobijscuanj Kołbopusjoć Zmyków         Anobijscuanj Kołbopusjoć Zmyków           Anobijscuanj Kołbopusjoć Zmyków         Anobijscuanj Kołbopusjoć Zmyków           Anobijscuanj Kołbopusjoć Zmyków         Anobijscuanj Kołbopusjoć Zmyków           Anobijscuanj Kołbopusjoć Zmyków         Anobijscuanj Kołbopusjoć Zmyków           Akrypospij dlanopospić zmyków         Chrostopusjoć Zmyków           Anobijscuanj Kołbopusjoć Zmyków         Anobijscuanj Kołbopusjoć Zmyków           Anobijscuanj Kołbopusjoć Zmyków         Chrostopusjoć Zmyków           Anobijscuanj Kołbopusjoć Zmyków         Chrostopusjoć Zmyków           Anobijscuanj Kołbopusjoć Zmyków         Chrostopusjoć Zmyków           Statowski Kołbopusjoć Zmyków         Chrostopusjoć Zmyków           Statowski Kołbopusjoć Zmyków         Chrostopusjoć Zmyków           Statowski Kołbopusjoć Zmyków         Chrostopusjoć Zmyków           Statowski Kołbopusjoć Zmyków         Chrostopusjoć Zmyków           Statowski Kołbopusjoć Zmyków         Chrostopusjoć Zmyków                                                                                                    |                                                                                                    |                                                                                                    | × ×                                                                                                    |                                                                                                    |                                                                                                    |
|----------------------------------------------------------------------------------------------------|----------------------------------------------------------------------------------------------------|----------------------------------------------------------------------------------------------------|----------------------------------------------------------------------------------------------------|----------------------------------------------------------------------------------------------------|----------------------------------------------------------------------------------------------------|
| Acyconninging       Excel       Image: Comparison of the comparison of the comparison of                                                                                                    |                                                                                                    |                                                                                                    |                                                                                                    |                                                                                                    |                                                                                                    |
| Apyconningen       Excel       Kodopurguóz, Ernyköv       Anodoniz Dispusztoroningen; Zrnyköv       Autypoph anolyscu kyn; napajuszponningen; ornyköv       Autypoph anolyscu kyn; napajuszponningen; ornyköv       Kuldszort       Kuldszort       Kack cerinebo       Kuldszerinebo       Kuldszerinebo       Kuldszerinebo       Kuldszerinebo       Kuldszerinebo       Kuldszerinebo       Kuldszerinebo       Kuldszerinebo       Kuldszerinebo       Kuldszerinebo       Kuldszerinebo       Kuldszerinebo       Kuldszerininebo       Kuldszerinebo <t< td=""><td></td><td></td><td></td><td></td><td></td></t<>                                                                                                    |                                                                                                    |                                                                                                    |                                                                                                    |                                                                                                    |                                                                                                    |
| Apyconalign         Excel         Kodoprajúč, Strylávi         Akujego najoju Strylávi         Akujego najoju Strylávi         Akujego najoju Strylávi         Akujego najoju Strylávi         Akujego najoju Strylávi         Stryposti         Andooxi II.         Stryposti         Stryposti <t< td=""><td></td><td></td><td></td><td></td><td></td></t<>                                                                                                    |                                                                                                    |                                                                                                    |                                                                                                    |                                                                                                    |                                                                                                    |
| Apyconstign       Excel       Kd8pprojeć Strykóv       Anočnýcsuon Kadopispul Strykóv       Akúpadní Tlopajetrponolnýný Strykóv       Akúpadní Tlopajetrponolnýný Strykóv       Akúpadní Tlopajetrponolnýný Strykóv       Anočoví       Anočoví       S                                                                                                    |                                                                                                    |                                                                                                    |                                                                                                    |                                                                                                    |                                                                                                    |
| Approximation         Excel         Kedopraylog Zmykáv         Andobarni Kodoprayná Zmykáv         Andysarní Ropagerponolnýng Zmykáv         Andysarní Ropagerponolnýng Zmykáv         Aurypagní anoBrezupkným Kodopravní kov         Aurypagní anoBrezupkným Kodopravní kov         Stavpogní anoBrezupkným Kodopravní kov         Kodovní kov         Kodovní kov         Kodovní kov         Kodovní kov         Kodovní kov         Kodovní kov         Kodovní kov         Kodovní kov         Kodovní kov         Kodovní kov         Kodovní kov         Kodovní kov         Kodovní kov         Kodovní kov         Kolovní kov         Kodovní kov         Kovanik kov         Kovanik kov         Kovanik kov         Kovanik kovánskov         Kovanik kovánskov         Kovanik kovánskov         Kovanik kovánskov         Kovanik kovánskov         Kovanik kovánskov         Kovánskov         Kovánskov         Kovánskov         Kovánskov         Kovánskov         Kována kovánskov                                                                                                    |                                                                                                    |                                                                                                    |                                                                                                    |                                                                                                    |                                                                                                    |
| Excel           Kołepropóć Stryków           Anobięcuom Kołopropujoć Stryków           Akupach Tiopouerponolnjang Stryków           Akupach Tiopouerponolnjang stryków           Akupach Tiopouerponolnjang stryków           Akupach Tiopouerponolnjang stryków           Anobori Manager Strakow           Anobori Manager Strakow           Anobori Manager Strakow           Anobori Manager Strakow           Cla GDPR           Custore Manager Strakow           Statkier Strakow           Statkier Strakow           Statkier Strakow           Statkier Strakow           Statkier Strakow           Statkier Strakow           Statkier Strakow           Statkier Strakow           Statkier Strakow           Statkier Strakow           Statkier Strakow           Statkier Strakow           Statkier Strakow           Manager Strakow           Statkier Strakow           Statkier Strakow           Statkier Strakow           Statkier Strakow           Statkier Strakow           Statkier Strakow           Statkier Strakow           Manager Strakow           Statkier Strakow           Statkier Strakow                                                                                                    | Αρχικοποίηση                                                                                                    |                                                                                                    |                                                                                                    |                                                                                                    |                                                                                                    |
| Excel     Kodoprojuć 2 Tryláv       Andobrjevonj Koboprojuć 2 Tryláv     Andobrjevonj Koboprojuć 2 Tryláv       Akujevonj denotijnog 2 Tryláv     Andobri V       Anojovanj Languerponolijnog 2 Tryláv     Andobri V       Anojovanj Languerponolijnog 2 Tryláv     Andobri V       Anojovanj Languerponolijnog 2 Tryláv     Anobovi I       Anojovanj Languerponolijnog 2 Tryláv     Anobovi I       Anojovanj Languerponolijnog 2 Tryláv     Anobovi I       Anobovi I     Maje prinče       Vjenez I     Kaje prinče       Vjenez I     Kaje prin                                                                                                    |                                                                                                    |                                                                                                    |                                                                                                    |                                                                                                    |                                                                                                    |
| Kołoprojdć Z Stryków     Anoboyi Z Stryków       Anoboyi Z Stryków     Anoboyi Z Stryków       Akupach Tapouerponolnych Z Stryków     Jaryposył anołnecujskych nooguerponolnych C stryków       Jaryposył (Jaryposył) anołnecujskych nooguerponolnych C stryków     Anobowi Markow       Custor Chrype     Kacje crimeko       Custor Chrype     Kacje crimeko       Stanakk-Coultri     Xacje crimeko       Stanakke Coultri     Xacje crimeko       Stanakke Coultri     Xacje crimeko       PLOYEE     Xacje crimeko       Stanakke Coultri     Xacje crimeko       PLOYEE     Xacje crimeko       StotMari     Stotkari       PLOYEE     Xacje crimeko       MONITACTS     Xacje crimeko       MONITACTS     Xacje crimeko       MONITACTS     Xacje crimeko       Anobowi     StrikeT1       Xacje crimeko     StrikeT1       Xacje crimeko     StrikeT1       Xacje crimeko     StrikeT2       Velare     StrikeT2       Xacje crimeko     StrikeT1       Velare     StrikeT2       Xacje crimeko     StrikeT1       Velare     StrikeT1       Xacje crimeko     StrikeT1       Velare     StrikeT1       Xacje crimeko     StriteT1       Xacje crimeko <t< td=""><td>Excel</td><td></td><td>•</td><td></td><td></td></t<>                                                                                                    | Excel                                                                                                    |                                                                                                    | •                                                                                                    |                                                                                                    |                                                                                                    |
| Anobipuipo 2 tryukiv         Anobipuipo 2 tryukiv         Anobipuipo 2 tryukiv         Augupanj anothecujuknje, napajuerponolignje cryukiv         Jarapognj anothecujuknje, napajuerponolignje cryukiv         Jarapognj anothecujuknje, napajuerponolignje cryukiv         Jarapognj anothecujuknje, napajuerponolignje cryukiv         Sch GOPK         Instance       Kantovani         Strikester       Kantovani         Strikester       Kantovaniko         Strikester       Kantovaniko         Strikester       Kantovaniko         Strikester       Kantovaniko         Strikester       Kantovaniko                                                                                                    |                                                                                                    |                                                                                                    |                                                                                                    |                                                                                                    |                                                                                                    |
| Anöðnjæugn Koðopiguoù Zmykóv<br>Akipuog Tipoputrponolinging Zmykóv<br>Angyog ni anöfnæujelsing nagojutrponolinging omykóv<br>Angyog ni anöfnæujelsing nagojutrponolinging omykóv<br>karier and angeler angeler ang                                                                                                    | Καθορισμός Στηλώ                                                                                                    | N                                                                                                    |                                                                                                    |                                                                                                    |                                                                                                    |
| Axipuon Tupputrponoingn; Etripióv<br>Axipuon Tupputrponoingn; Etripióv<br>Axipuon Tupputrponoingn; Etripióv<br>Axipuon Buseukin; naputrponoingn; etripión<br>etri and an etripión<br>etripión<br>etrip | Αποθήκευση Καθοι                                                                                                    | οισμού Στηλών                                                                                                    |                                                                                                    |                                                                                                    |                                                                                                    |
| Akipuon Tiopuerponoingre, Ernikov<br>Akaypagni anothecuptorie, Ernikov<br>siynooni () dereparent<br>siynooni () dereparent<br>siynooni                                                                                                    |                                                                                                    |                                                                                                    |                                                                                                    |                                                                                                    |                                                                                                    |
| Διαγροφή αποθηκευμένης παραμετροποίησης στηλών        Stypoph     Διαγροφή αποθηκευμένης παραμετροποίησης στηλών       Stypoph     Διαγροφή αποθηκευμένης παραμετροποίησης στηλών       Stypoph     Διαγροφή αποθηκευμένης παραμετροποίησης στηλών       Stypoph     Διαγροφή αποθηκευμένης παραμετροποίησης στηλών       Stypoph     Διαγροφή αποθηκευμένης παραμετροποίησης στηλών       Stypoph     Διαγροφή αποθηκευμένης παραμετροποίησης στηλών       Stypoph     Διαγροφή αποθηκευμένης παραμετροποίησης στηλών       Stypoph     Διαγραφή       Contract     Διαγραφή       Stypoph     Διαγραφή       Stypoph     Διαγραφή                                                                                                    | Ακύρωση Παραμετ                                                                                                    | ροποίησης Στηλών                                                                                                    |                                                                                                    |                                                                                                    |                                                                                                    |
| Syroani     January Syroani       Syroani     January Syroani       Syroani     January Syroani       Syroani     January Syroani       KUSTDC/TYPE     Xupic enine80       NIRACCOUNT     Xupic enine80       Sintheli     Xupic enine80       Sintheli     Sintheli       Sintheli     Xupic enine80       Sintheli     Sintheli       Sintheli     Xupic enine80       Sintheli     Sintheli       Sintheli     Xupic enine80       Sintheli     Sintheli       Sintheli     Sintheli       <                                                                                                    | Διανοαική αποθηκε                                                                                                    | αιμένος παραμετροποίοσο                                                                                                    | c anniving                                                                                                    |                                                                                                    |                                                                                                    |
| chargeori)     Januaria       chargeori)     Januaria       chargeori)     Januaria       chargeori     Januaria       chargeori     Januaria                                                                                                    | Lind brown and only of                                                                                                    | supering indpublic portonion                                                                                                    | iç oripitat                                                                                                    |                                                                                                    |                                                                                                    |
| Synoppin     Anodoxri     A       Synoppin     Anodoxri     A       Cli GDPR     Xupic eninedo     Xupic eninedo       NINACCOUNT     Xupic eninedo     Xupic eninedo       STRANVACCOUNT     Xupic eninedo     Xupic eninedo       STRANVACCOUNT     Xupic eninedo     Xupic eninedo       STRANVACCOUNT     Xupic eninedo     Xupic eninedo       STRANVACCOUNT     Xupic eninedo     Xupic eninedo       STRANVACCOUNT     Xupic eninedo     Xupic eninedo       VESTANNA     Xupic eninedo     Xupic eninedo       PLOYEE     Xupic eninedo     Xupic eninedo       VESTANA     Xupic eninedo     Xupic eninedo       VESTANA     Xupic eninedo     Xupic eninedo       VESTANA     Xupic eninedo     Xupic eninedo       PPANNECOUNT     Xupic eninedo     Xupic eninedo       VESTANA     Xupic eninedo     Xupic eninedo       VESTANA     Xupic eninedo     Xupic eninedo       VESTANA     Xupic eninedo     Xupic eninedo       VESTANA     Xupic eninedo     Xupic eninedo       VESTANA     Xupic eninedo     Xupic eninedo       VESTANA     Xupic eninedo     Xupic eninedo       VESTANA     Xupic eninedo     Xupic eninedo       VESTANA     Xupic eninedo                                                                                                    |                                                                                                    |                                                                                                    |                                                                                                    |                                                                                                    |                                                                                                    |
| skynopen) (Janyapen)<br>ska GDPR<br>ska GDPR<br>ska GDPR<br>ska GDPR<br>ska GDPR<br>ska GDPR<br>ska GDPR<br>ska GPR<br>ska GPR<br>ska GPR<br>ska GPR semske<br>ska GPR semske<br>sta GPR semske<br>sta GPR semske<br>sta GPR                                                                                                    |                                                                                                    |                                                                                                    |                                                                                                    |                                                                                                    |                                                                                                    |
| Anodoxri     Anodoxri       Anodoxri     Anodoxri       Anodoxri     Anodoxri       Anodoxri     Anodoxri       CUSTDOCTYPE     Xuapic eminedo       NIXACCOUNT     Xuapic eminedo       STANUK-COUNT     Xuapic eminedo       STANUK-COUNT     Xuapic eminedo       STANUK-COUNT     Xuapic eminedo       STANUK-EXCOUNT     Xuapic eminedo       STANUK-EXCOUNT     Xuapic eminedo       STANUK-EXCOUNT     Xuapic eminedo       STANUK-EXCOUNT     Xuapic eminedo       STANUK-EXCOUNT     Xuapic eminedo       STANUK-EXCOUNT     Xuapic eminedo       STANUK-EXCOUNT     Xuapic eminedo       STANUK-EXCOUNT     Xuapic eminedo       STANUK-EXCOUNT     Xuapic eminedo       STANUK-EXCOUNT     Xuapic eminedo       STANUK-EXCOUNT     Xuapic eminedo       STANUK-EXCOUNT     Xuapic eminedo       STANUK-EXCOUNT     Xuapic eminedo       PHAUK-EXCOUNT     Xuapic eminedo       STANUK-EXCOUNT     Xuapic eminedo       PHAUK-EXCOUNT     Xuapic eminedo       MCONTACTS     Xuapic eminedo       MCONTACTS     Xuapic eminedo       AUTOENAL     Xuapic eminedo       STREET1     Xuapic eminedo       STREET2     Xuapic eminedo                                                                                                    |                                                                                                    |                                                                                                    |                                                                                                    |                                                                                                    |                                                                                                    |
| skynopn) (Janypapi)<br>skynopn) (Janypapi)<br>ska GOPR<br>skynopn) (Janypapi)<br>ska GOPR<br>skynopn) (Janypapi)<br>skynopn) (Janypapi)<br>skynopn) (                                                                                                    |                                                                                                    |                                                                                                    |                                                                                                    |                                                                                                    |                                                                                                    |
| Anodoxri     Anodoxri       clin GDPR     Kupiç eninedo       CUSTDOCTVPE     Kupiç eninedo       NIXACCOUNT     Kupiç eninedo       STEMMERCOUNT     Kupiç eninedo       STERSPERTSON     Kupiç eninedo       STERSPERTSON     Kupiç eninedo       STERSPERTSON     Kupiç eninedo       STERSPERTSON     Kupiç eninedo       STERSPERTSON     Kupiç eninedo       STERSPERTSON     Kupiç eninedo       BENAMIN     Kupiç eninedo       STERSPERTSON     Kupiç eninedo       BENAMIN     Kupiç eninedo       PELER     Kupiç eninedo       PPALISE     CONTYVE       Vertinedo     So       MCONTACTS     Kupiç eninedo       MCONTACTS     Kupiç eninedo       Vertinedo     So       Vertinedo     So <tr< td=""><td></td><td></td><td></td><td></td><td></td></tr<>                                                                                                    |                                                                                                    |                                                                                                    |                                                                                                    |                                                                                                    |                                                                                                    |
| vyyaqat)     Baryaqati     Anoboxi     Anoboxi <td></td> <td></td> <td></td> <td></td> <td></td>                                                                                                    |                                                                                                    |                                                                                                    |                                                                                                    |                                                                                                    |                                                                                                    |
| Anodoxri     Anodoxri       clin GDPR       CUSTDOCTYPE     Xupic enineão       Xupic enineão       STRAWS-COUNT       Xupic enineão       STRAWS-COUNT       Xupic enineão       STRAWS-COUNT       Xupic enineão       STRAWS-COUNT       Xupic enineão       STRAWS-COUNT       Xupic enineão       STRAWS-COUNT       Xupic enineão       STRAWS-COUNT       Xupic enineão       STRAWS-COUNT       Xupic enineão       STRAWS-COUNT       Xupic enineão       STRAWS-COUNT       Xupic enineão       STRAWS-COUNT       Xupic enineão       Marcia enineão       STRESPERENS       PELOYEE       Xupic enineão       STRESPERTENS       Marcia enineão       Marcia enineão       MICONTACTS       Xupic enineão       MICONTACTS       Xupic enineão       VERPAGE       VERPAGE       VERPAGE       VERPAGE       VERPAGE       VERPAGE       VERPAGE       VERPAGE       VERPAGE       VERPAGE       VERPAGE       VERPAGE       VERPAGE                                                                                                    |                                                                                                    |                                                                                                    |                                                                                                    |                                                                                                    |                                                                                                    |
| Karayaani         Anaboxi         Anaboxi                                                                                                    |                                                                                                    |                                                                                                    |                                                                                                    |                                                                                                    |                                                                                                    |
| Kinotoxi     Anoboxi     Anoboxi     Anoboxi       Sch GDPR     Tickico     Korayio     Tickico     Eninedo       CLUSTDOCTYPE     Xupic eninedo     Xupic eninedo     Xupic eninedo       STOMEE     Xupic eninedo     Xupic eninedo     Xupic eninedo       STOREE     Xupic eninedo     Xupic eninedo     Xupic eninedo       STOREE     Xupic eninedo     Xupic eninedo     Xupic eninedo       STOREE     Xupic eninedo     Xupic eninedo     Xupic eninedo       STOREE     Xupic eninedo     Xupic eninedo     Xupic eninedo       VETVETE     Xupic eninedo     Xupic eninedo     Xupic eninedo       VETVETE     Xupic eninedo     Xupic eninedo     Xupic eninedo       PPLUER     Xupic eninedo     Xupic eninedo     Xupic eninedo       PPLERPERFON     Xupic eninedo     Xupic eninedo     Xupic eninedo       MICONTACTS     Xupic eninedo     Xupic eninedo     Xupic eninedo       VEDRAPECPOEND     Xupic eninedo     Xupic eninedo     Xupic eninedo       VEDRAPECPOEND     Xupic eninedo     Xupic eninedo     Xupic eninedo       VEDRAPECPOEND     Xupic eninedo     Xupic eninedo     Xupic eninedo       VEDRAPECPOEND     Xupic eninedo     YEDRET     Xupic eninedo       VEDRAPECPOEND     Xup                                                                                                    |                                                                                                    |                                                                                                    |                                                                                                    |                                                                                                    |                                                                                                    |
| Titucace         Entrado         Karaya         Foldo         Entrado           ICUSTODCT/FE         Xuajć erninešo         V         CTY1         Xuajć erninešo           STRAJRACCOUNT         Xuajć erninešo         V         CTY1         Xuajć erninešo           STRAJRACCOUNT         Xuajć erninešo         V         OSTRAJRACOUNT         Xuajć erninešo           STRAJRACCOUNT         Xuajć erninešo         V         OSTRAJRACOUNT         Xuajć erninešo           STRAJRACCOUNT         Xuajć erninešo         V         OSTRAJRACUNT         Xuajć erninešo           STRAJRACOUNT         Xuajć erninešo         V         OSTRAJRACUNT         Xuajć erninešo           PLOTEE         Xuajć erninešo         V         V         VEITYTUM         Xuajć erninešo           VEITYTUM         Xuajć erninešo         V         VEITYTUM         Xuajć erninešo         VEITYTUM           VEITYTUM         Xuajć erninešo         V         VEITYTUM         Xuajć erninešo         VEITYTUM           VEITYTUM         Xuajć erninešo         V         VEITYTUM         Xuajć erninešo         VEITYTUM           VEITYTUM         Xuajć erninešo         VEITYTUM         Xuajć erninešo         VEITYTUM         Xuajć erninešo           VEITYTUM                                                                                                    | εία GDPR                                                                                                    |                                                                                                    |                                                                                                    |                                                                                                    |                                                                                                    |
| NCUSTDOCTYPE     Xuakic eninedo     ✓     CTY1     Xuakic eninedo       NKACCOUNT     Xuakic eninedo     Image eninedo     ✓     OUSTRACT2     Xuakic eninedo       USTRAVACCOUNT     Xuakic eninedo     ✓     OUSTRACT2     Xuakic eninedo       USTRAVACCOUNT     Xuakic eninedo     ✓     OUSTRACT2     Xuakic eninedo       USTRAVACCOUNT     Xuakic eninedo     ✓     OUSTRACT2     Xuakic eninedo       USTRAVACCOUNT     Xuakic eninedo     Ø     EMALL     Xuakic eninedo       USTRAVACCOUNT     Xuakic eninedo     Ø     EMALL     Xuakic eninedo       USTRAVACCOUNT     Xuakic eninedo     Ø     OUSTRACT2     Xuakic eninedo       UPLER     Xuakic eninedo     Ø     OUSTRACT2     Xuakic eninedo       UPLER     Xuakic eninedo     Ø     ON     PHONE12     Xuakic eninedo       UPLER     Xuakic eninedo     Ø     PHONE12     Xuakic eninedo       NACONTACTS     Xuakic eninedo     Ø     PHONE22     Xuakic eninedo       VERVEL     Xuakic eninedo     Ø     PHONE22     Xuakic eninedo       VERVEL     Xuakic eninedo     Ø     PHONE22     Xuakic eninedo       VERVEL     VERVEL2     Xuakic eninedo     Ø     PHONE22     Xuakic eninedo       VE                                                                                                    |                                                                                                    |                                                                                                    |                                                                                                    |                                                                                                    |                                                                                                    |
| NNACCOUNT Xuaje erineão<br>STRUMACCOUNT Xuaje erineão<br>STRUMACCOUNT Xuaje erineão<br>STRUMACCOUNT Xuaje erineão<br>STRUMACCOUNT Xuaje erineão<br>PLOVEE<br>LESMAN Xuaje erineão<br>USTRUTE VERSPERSON<br>PLOVEE<br>LESMAN Xuaje erineão<br>NAME<br>VERSPERSON<br>VERSPERSON                                                              | Πίνακας                                                                                                    | Επίπεδο                                                                                                    | Καταγρ. 🔺                                                                                                    | Πεδίο                                                                                                    | Επίπεδο                                                                                                    |
| STBAMKACCOUNT     Xuajc erinnédo     Image: erinnédo     Image: erinnédo       STINEER     Xuajc erinnédo     Image: erinnédo       STREESPERSON     Xuajc erinnédo     Image: erinnédo       USTOMER     Xuajc erinnédo     Image: erinnédo       USTOMER     Xuajc erinnédo     Image: erinnédo       USTOMER     Xuajc erinnédo     Image: erinnédo       USTOMER     Xuajc erinnédo     Image: erinnédo       IJESTANKACCOUNT     Xuajc erinnédo     Image: erinnédo       IPPEARVACCOUNT     Xuajc erinnédo     Image: erinnédo       IPPEARVACCOUNT     Xuajc erinnédo     Image: erinnédo       IPPEARVACCOUNT     Xuajc erinnédo     Image: erinnédo       IPPEARVACCOUNT     Xuajc erinnédo     Image: erinnédo       IPPEARVACCOUNT     Xuajc erinnédo     Image: erinnédo       IPPEARVACCOUNT     Xuajc erinnédo     Image: erinnédo       IMCONTACTS     Xuajc erinnédo     Image: erinnédo       IMCONTACTS     Xuajc erinnédo     ITELEX1     Xuajc erinnédo       IMCONTACTS     Xuajc erinnédo     ITELEX1     Xuajc erinnédo       IMCONTACTS     Vaujc erinnédo     ITELEX1     Xuajc erinnédo       IMCONTACTS     Vaujc erinnédo     ITELEX1     Xuajc erinnédo       IMCONTACTS     Vaujc erinnédo     ITELEX1     Xua                                                                                                    | Tivakaç<br>NCUSTDOCTYPE                                                                                                    | Επίπεδο<br>Χωρίς επίπεδο                                                                                                    | Καταγρ. \land                                                                                                    | Πεδίο<br>CITY1                                                                                                    | Επίπεδο<br>Χωρίς επίπεδο                                                                                                    |
| Stotker         Xuajc eninebo         Valistic eninebo         Valistic eninebo                                                                                                    | Πίνακας<br>NCUSTDOCTYPE<br>INKACCOUNT                                                                                                    | Επίπεδο<br>Χωρίς επίπεδο<br>Χωρίς επίπεδο                                                                                                    | Καταγρ. ^                                                                                                    | Пебіо<br>▶ CITY1<br>♥ CITY2                                                                                                    | Επίπεδο<br>Χωρίς επίπεδο<br>Χωρίς επίπεδο                                                                                                    |
| ISTRESPERSON Xuoja arinado ⊗ o EMAIL Xuoja arinado VICOVER<br>PILOYEE Xuoja arinado ⊗ o IDENITIYUUM Xuoja arinado VICOVER<br>USTOMER Xuoja arinado ⊗ o IDENITIYUUM Xuoja arinado VICOVER<br>IDENITIYUUM Xuoja arinado ⊗ o PHOLE11 Xuoja arinado VICOVER<br>IPPELER Xuoja arinado ⊗ o PHOLE12 Xuoja arinado VICOVER<br>IMCONTACTS Xuoja arinado ⊗ o PHOLE21 Xuoja arinado STREET2 Xuoja arinado STREET2 Xuoja arinado STREET2 Xuoja arinado STREET2 Xuoja arinado STREET2 Xuoja arinado STREET2 Xuoja arinado STREET2 Xuoja arinado STREET2 Xuoja arinado STREET2 Xuoja arinado STREET2 Xuoja arinado STREET2 Xuoja arinado STREET2 Xuoja arinado STREET2 Xuoja arinado STREET2 Xuoja arinado O TELEXI Xuoja arinado O VEBPAGE Xuoja arinado O XUODE1 Xuoja arinado O XUODE1 Xuoja arinado O AITOENAIL Xuoja arinado O AITOENAIL Xuoja arinado O AITOENAIL Xuoja arinado O AITOENAIL Xuoja arinado O AITOENAIL Xuoja arinado O AITOENAIL Xuoja arinado O AITOENAIL Xuoja arinado O AITOENAIL                                                                                                    | NUSTDOCTYPE<br>NKACCOUNT<br>JSTBANKACCOUNT                                                                                                    | Επίπεδο<br>Χωρίς επίπεδο<br>Χωρίς επίπεδο<br>Χωρίς επίπεδο                                                                                                    | Καταγρ. ^                                                                                                    | CITY1     CITY2     DISTRICT1                                                                                                    | Επίπεδο<br>Χωρίς επίπεδο<br>Χωρίς επίπεδο<br>Χωρίς επίπεδο                                                                                                    |
| IPLOYEE     Xuajc enineão     Image: enineão     Image: enineão     Image: enineão       UESMAN     Xuajc enineão     Image: enineão     Image: enineão     Image: enineão       UESMAN     Xuajc enineão     Image: enineão     Image: enineão     Image: enineão       IPPAINE/COUNT     Xuajc enineão     Image: enineão     Image: enineão     Image: enineão       IPPESPERSION     Xuajc enineão     Image: enineão     Image: enineão     Image: enineão       IMCONTACTS     Xuajc enineão     Image: enineão     Image: enineão     Image: enineão       IMCONTACTS     Xuajc enineão     Image: enineão     Image: enineão     Image: enineão       IMCONTACTS     Xuajc enineão     Image: enineão     Image: enineão     Image: enineão       IMCONTACTS     Xuajc enineão     Image: enineão     Image: enineão     Image: enineão       IMCONTACTS     Xuajc enineão     Image: enineão     Image: enineão     Image: enineão       IMCONTACTS     Xuajc enineão     Image: enineão     Image: enineão     Image: enineão       IMCONTACTS     Image: enineão     Image: enineão     Image: enineão     Image: enineão       IMCONTACTS     Image: enineão     Image: enineão     Image: enineão     Image: enineão       IMCONTACTS     Image: enineão     Image: enineão     Ima                                                                                                    | NUSTDOCTYPE<br>INKACCOUNT<br>JSTBANKACCOUNT<br>JSTOMER                                                                                                    | Enineão<br>Xupiç enineão<br>Xupiç enineão<br>Xupiç enineão<br>Xupiç enineão                                                                                                    | Καταγρ. ^<br>(8)<br>(8)<br>(8)<br>(9)<br>(9)<br>(10)<br>(10) | Пеδίο     CITY1     CITY2     OISTRICT1     OISTRICT2                                                                                                    | Επίπεδο<br>Χωρίς επίπεδο<br>Χωρίς επίπεδο<br>Χωρίς επίπεδο<br>Χωρίς επίπεδο                                                                                                    |
| USTOMER Xusic erineão (S) 0 IDENTITVUM Xusic erineão<br>IDENATIVUM Xusic erineão (S) 0 NAME Xusic erineão<br>IPPARAVACCOUNT Xusic erineão (S) 0 PHOVE11 Xusic erineão<br>IPPALER Xusic erineão (S) 0 PHOVE12 Xusic erineão<br>IMCONTACTS Xusic erineão (S) 0 PHOVE22 Xusic erineão<br>IMCONTACTS Xusic erineão (S) 0 PHOVE22 Xusic erineão<br>STREET1 Xusic erineão (S) 0 PHOVE22 Xusic erineão<br>0 STREET2 Xusic erineão<br>0 STREET2 Xusic erineão<br>0 STREET2 Xusic erineão<br>0 STREET2 Xusic erineão<br>0 STREET2 Xusic erineão<br>0 STREET2 Xusic erineão<br>0 ZIPCODE1 Xusic erineão<br>0 ZIPCODE1 Xusic erineão<br>0 ZIPCODE1 Xusic erineão<br>0 AUTOENAIL Xusic erineão<br>0 AUTOENAIL Xusic erineão<br>0 AUTOENAIL Xusic erineão<br>0 APM Xusic erineão<br>0 ZIPCODE1 Xusic erineão<br>0 AUTOENAIL Xusic erineão<br>0 AUTOENAIL Xusic erineão<br>0 APM Xusic erineão<br>0 APM XUSIC<br>0 APM XUSIC<br>0 APM XUSIC<br>0 APM XUSIC<br>0 APM XUSIC<br>0 APM XUSIC<br>0 APM XUSIC<br>0 APM XUSIC<br>0 APM XUSIC<br>0 APM XUSIC<br>0 APM XUSIC<br>0 APM XUSIC<br>0 APM XUSIC<br>0 APM XUSIC<br>0 APM XUSIC<br>0 APM XUSIC<br>0 APM XUSIC<br>0 APM XUSIC                                                                                                    | NCUSTDOCTYPE<br>NKACCOUNT<br>ISTBANKACCOUNT<br>ISTOMER<br>JSTRESPPERSON                                                                                                    | Επίπεδο<br>Χωρίς επίπεδο<br>Χωρίς επίπεδο<br>Χωρίς επίπεδο<br>Χωρίς επίπεδο<br>Χωρίς επίπεδο                                                                                                    | Καταγρ.                                                                                                    | CITY1     CITY2     OISTRICT1     DISTRICT2     DIAL                                                                                                    | Επίπεδο<br>Χωρίς επίπεδο<br>Χωρίς επίπεδο<br>Χωρίς επίπεδο<br>Χωρίς επίπεδο<br>Χωρίς επίπεδο                                                                                                    |
| LESMAN Xuoje enineño I NAME Xuoje enineño PPOUET Xuoje enineño PPOUET Xuoje enineño I PPOUET Xuoje enineño I PPOUET Xuoje enineño I PPOUET Xuoje enineño I PPOUET Xuoje enineño I PPOUET Xuoje enineño I PPOUET Xuoje enineño I PPOUET Xuoje enineño I PPOUET Xuoje enineño I PPOUET Xuoje enineño I PPOUET Xuoje enineño I PPOUET Xuoje enineño I PPOUET Xuoje enineño I I ELXI Xuoje enineño I ELEXI Xuoje enineño I ELEXI Xuoje enineño I ELEXI Xuoje enineño I ELEXI Xuoje enineño I I ELEXI Xuoje enineño I I ELEXI Xuoje enineño I I ELEXI Xuoje enineño I I ELEXI Xuoje enineño I I ELEXI Xuoje enineño I I ELEXI Xuoje enineño I I ELEXI Xuoje enineño I I ELEXI Xuoje enineño I I ELEXI Xuoje enineño I I I Xuoje enineño I I I Xuoje enineño I I I Xuoje enineño I I Xuoje enineño I I I Xuoje enineño I I I Xuoje enineño I I Xuoje enineño I I I Xuoje enineño I I Xuoje enineño I I Xuoje enineño I I Xuoje enineño I I Xuoje enineño I I Xuoje enineño I I I Xuoje enineño I I Xuoje enineño I I Xuoje enineño I I Xuoje enineño I I Xuoje enineño I I Xuoje enineño I I Xuoje enineño I I Xuoje enineño I I Xuoje enineño I I Xuoje enineño I I Xuoje enineño I I Xuoje enineño I I Xuoje enineño I I Xuoje enineño I I I Xuoje enineño I I Xuoje enineño I I Xuoje Enineño I I Xuoje I I Xuoje Enineño I I Xuoje Enineño I                                                                                                    | NUT A CONTRACTOR CONTRACTOR CONT<br>INKACCOUNT<br>ISTANKACCOUNT<br>ISTOMER<br>ISTRESPERSON<br>APLOYEE                                                                                                    | Επίπεδο<br>Χωρίς επίπεδο<br>Χωρίς επίπεδο<br>Χωρίς επίπεδο<br>Χωρίς επίπεδο<br>Χωρίς επίπεδο<br>Χωρίς επίπεδο                                                                                                 | Καταγρ. ^<br>>                                                                                                    | Пебіо     СІТҮ1     CITY2     CITY2     OISTRICT1     OISTRICT2     EMAIL     FAX2                                                                                                    | Eníneão<br>Xupiç eníneão<br>Xupiç eníneão<br>Xupiç eníneão<br>Xupiç eníneão<br>Xupiç eníneão<br>Xupiç eníneão                                                                                                    |
| PPRALKZCOUNT     Xuaçic errineão     Image: errineão     PPROVET1     Xuaçic errineão       PPRESPRESON     Xuaçic errineão     Image: errineão     Image: errineão     Xuaçic errineão       INCONTACTS     Xuaçic errineão     Image: errineão     Image: errineão     Image: errineão       INCONTACTS     Xuaçic errineão     Image: errineão     Image: errineão     Image: errineão       INCONTACTS     Xuaçic errineão     Image: errineão     Image: errineão     Image: errineão       INCONTACTS     Image: errineão     Image: errineão     Image: errineão     Image: errineão       INCONTACTS     Image: errineão     Image: errineão     Image: errineão     Image: errineão       INCONTACTS     Image: errineão     Image: errineão     Image: errineão     Image: errineão       INCONTACTS     Image: errineão     Image: errineão     Image: errineão     Image: errineão       INCONTACTS     Image: errineão     Image: errineão     Image: errineão     Image: errineão       INCONTACTS     Image: errineão     Image: errineão     Image: errineão     Image: errineão       INCONTACTS     Image: errineão     Image: errineão     Image: errineão     Image: errineão       INCONTACTS     Image: errineão     Image: errineão     Image: errineão     Image: errineão       INCONTACTS                                                                                                    | Tivakaç<br>CUSTDOCTYPE<br>NKACCOUNT<br>ISTBANKACCOUNT<br>ISTBANKACCOUNT<br>ISTBARKACCOUNT<br>ISTRESPPERSON<br>IPLOYEE<br>USTOMER                                                                                                    | Επίπεδο<br>Χωρίς επίπεδο<br>Χωρίς επίπεδο<br>Χωρίς επίπεδο<br>Χωρίς επίπεδο<br>Χωρίς επίπεδο<br>Χωρίς επίπεδο<br>Χωρίς επίπεδο                                                                                | Καταγρ.            >            &            &            &            &            &            &            &            &            &            &            &            &            &            &                                                                                                    | CITY1     CITY2     OISTRICT1     OISTRICT2     EMAIL     FAX2     ICENTITYNUM                                                                                                    | Enineδo<br>Xuaja enineδo<br>Xuaja enineδo<br>Xuaja enineδo<br>Xuaja enineδo<br>Xuaja enineδo<br>Xuaja enineδo<br>Xuaja enineδo                                                                                                    |
| IPPLER     Xuajc eninebo     Implementa     Implementa       MCONTACTS     Xuajc eninebo     Implementa     Xuajc eninebo       MCONTACTS     Xuajc eninebo     Implementa     Implementa       MCONTACTS     Xuajc eninebo     Implementa     Implementa       Verineba     Implementa     Implementa     Implementa       Verineba     Implementa     Implementa     Implementa       Verineba     Implementa     Implementa     Implementa       Implementa     Implementa     Implementa     Implementa       Implementa     Implementa     Implementa     Implementa       Implementa     Implementa     Implementa     Implementa       Implementa     Implementa     Implementa     Implementa       Implementa     Implementa     Implementa     Implementa       Implementa     Implementa     Implementa     Implementa       Implementa     Implementa     Implementa     Implementa       Implementa     Implementa     Implementa     Implementa       Implementa     Implementa     Implementa     Implementa       Implementa     Implementa     Implementa     Implementa       Implementa     Implementa     Implementa     Implementa       Implementa     Imple                                                                                                    | Tivakaç<br>ICUSTDOCTYPE<br>NKACCOUNT<br>STBANKACCOUNT<br>STBANKACCOUNT<br>STRESPPERSON<br>IPLOYEE<br>USTOMER<br>LUSTOMER<br>LUSTOMER<br>LESMAN                                                                                                    | Επίπεδο<br>Χωρίς επίπεδο<br>Χωρίς επίπεδο<br>Χωρίς επίπεδο<br>Χωρίς επίπεδο<br>Χωρίς επίπεδο<br>Χωρίς επίπεδο<br>Χωρίς επίπεδο<br>Χωρίς επίπεδο                                                               | <u>Καταγρ.</u> <<br>> & &<br>& &<br>& &<br>& &<br>& &<br>& & & \\& & & &                                                                                                    | Rebio           CITY1           CITY2           DISTRICT1           DISTRICT2           EMAIL           FAX2           OIDENTITYNUM           ONAME                                                                                                    | Entineão<br>Xuaiç entineão<br>Xuaiç entineão<br>Xuaiç entineão<br>Xuaiç entineão<br>Xuaiç entineão<br>Xuaiç entineão<br>Xuaiç entineão                                                                                                    |
| PPRESPERSON Xueic erineão (S) O PHONE21 Xueiç enineão<br>MICONTACTS Xueic erineão (S) O PHONE22 Xueiç enineão<br>O STREET1 Xueiç enineão<br>O STREET2 Xueiç enineão<br>O TELEX1 Xueiç enineão<br>O TELEX2 Xueiç enineão<br>O TELEX2 Xueiç enineão<br>O VEBPACE Xueiç enineão<br>O XUEBPACE Xueiç enineão<br>O AUTOEMAIL Xueiç enineão<br>O AUTOEMAIL Xueiç enineão<br>O AUTOEMAIL Xueiç enineão<br>O AUTOEMAIL Xueiç enineão<br>O AUTOEMAIL Xueiç enineão<br>O AUTOEMAIL Xueiç enineão<br>O ATHERNAME Xueiç enineão<br>O ATHERNAME Xueiç enineão                                                                                                    | Tivakaç<br>CUSTOCTYPE<br>NKACCOUNT<br>STBANKACCOUNT<br>STBANKACCOUNT<br>STOMER<br>USTOMER<br>LESMAN<br>PPBANKACCOUNT                                                                                                    | Ετίπεδο<br>Χωρίς επίπεδο<br>Χωρίς επίπεδο<br>Χωρίς επίπεδο<br>Χωρίς επίπεδο<br>Χωρίς επίπεδο<br>Χωρίς επίπεδο<br>Χωρίς επίπεδο<br>Χωρίς επίπεδο<br>Χωρίς επίπεδο                                              | <u>Καταγρ.</u> <<br>> &<br>> &<br>&<br>&<br>&<br>&<br>&<br>&<br>&<br>&<br>&<br>&<br>&<br>&                                                                                                    | Texto           CTTY1         CTY2           OLSTRICT1         DUSTRICT2           PEMAIL         FAQ2           OIDENTITYNUM         OIDENTITYNUM           O HONEI1         CHONEI1                                                                                                    | Enneso<br>Xuaja crinato<br>Xuaja crinato<br>Xuaja crinato<br>Xuaja crinato<br>Xuaja crinato<br>Xuaja crinato<br>Xuaja crinato<br>Xuaja crinato<br>Xuaja crinato                                                                                                    |
| MCONTACTS Xuaiq enineão STREETI Xuaiq enineão<br>STREETI Xuaiq enineão<br>STREETI Xuaiq enineão<br>STREETI Xuaiq enineão<br>TELEXI Xuaiq enineão<br>TELEXI Xuaiq enineão<br>ZIPCODEI Xuaiq enineão<br>AUTOENAIL Xuaiq enineão<br>AUTOENAIL Xuaiq enineão<br>AUTOENAIL Xuaiq enineão<br>AUTOENAIL Xuaiq enineão<br>AUTOENAIL Xuaiq enineão                                                                                                    | NVAKAGO<br>INKACCOUNT<br>ISTBANKACCOUNT<br>ISTBANKACCOUNT<br>ISTRESPPERSON<br>IPLOYEE<br>USTOMER<br>LESMAN<br>LESMAN<br>IPPBANKACCOUNT<br>IPPLIER                                                                                                    | Ετίπεδο<br>Χωρίς επίπεδο<br>Χωρίς επίπεδο<br>Χωρίς επίπεδο<br>Χωρίς επίπεδο<br>Χωρίς επίπεδο<br>Χωρίς επίπεδο<br>Χωρίς επίπεδο<br>Χωρίς επίπεδο<br>Χωρίς επίπεδο                                              | <u>Καταγρ</u>                                                                                                    | TEXio           CITY1         CitY2           DISTRICT1         District2           EMAIL         FAX2           OIDENTTYNUM         NAME           O PHONE12         PHONE12                                                                                                    | Enireão<br>Xupic enireão<br>Xupic enireão<br>Xupic enireão<br>Xupic enireão<br>Xupic enireão<br>Xupic enireão<br>Xupic enireão<br>Xupic enireão<br>Xupic enireão                                                                                                    |
|                                                                                                    | Ilivakaç<br>ICUSTOCTYPE<br>INKACCOUNT<br>ISTBANKACCOUNT<br>ISTRESPPERSON<br>IPLOYEE<br>USTOMER<br>LESMAN<br>IPPBANKACCOUNT<br>IPPERSPPERSON                                                                                                    | Επίπεδο<br>Χωρίς επίπεδο<br>Χωρίς επίπεδο<br>Χωρίς επίπεδο<br>Χωρίς επίπεδο<br>Χωρίς επίπεδο<br>Χωρίς επίπεδο<br>Χωρίς επίπεδο<br>Χωρίς επίπεδο<br>Χωρίς επίπεδο<br>Χωρίς επίπεδο                             | <u>καταγρ.</u><br>*<br>*<br>*<br>*<br>*<br>*<br>*<br>*<br>*<br>*<br>*<br>*<br>*                                                                                                    | T6X0           CTY1           CTY2           DISTRICT1           DISTRICT2           EMAIL           FAX2           OIDENTITYNUM           NAME           PHONE11           PHONE21                                                                                                    | Enneso<br>Xuaja crinito<br>Xuaja crinito<br>Xuaja crinito<br>Xuaja crinito<br>Xuaja crinito<br>Xuaja crinito<br>Xuaja crinito<br>Xuaja crinito<br>Xuaja crinito<br>Xuaja crinito<br>Xuaja crinito<br>Xuaja crinito                                                                                                    |
| O STREET2 Xuaje enineão     O TELEX1 Xuaje enineão     O TELEX2 Xuaje enineão     O VEBPAGE Xuaje enineão     O VEBPAGE Xuaje enineão     O ZIPCODE1 Xuaje enineão     O ALTOENALL Xuaje enineão     O ALTOENALL Xuaje enineão     O ALTOENALE Xuaje enineão     O ALTOENALE Xuaje enineão     O ALTOENALE Xuaje enineão     O ALTOENALE Xuaje enineão     O ENTRYDATE Xuaje enineão     O ENTRYDATE                                                                                                    | Ilvorac<br>INTRACCOUNT<br>STBANKACCOUNT<br>STBANKACCOUNT<br>STRESPFERSON<br>PLOYEE<br>USTOMER<br>LESMAN<br>PPBANKACCOUNT<br>PPLER<br>PPRASPFERSON<br>MCONTACTS                                                                                                    | Επίπεδο<br>Χωσίς επίπεδο<br>Χωσίς επίπεδο<br>Χωσίς επίπεδο<br>Χωσίς επίπεδο<br>Χωσίς επίπεδο<br>Χωσίς επίπεδο<br>Χωσίς επίπεδο<br>Χωσίς επίπεδο<br>Χωσίς επίπεδο<br>Χωσίς επίπεδο                             | Kαταγρ<br>× 8 8<br>× 8 8 8 8 8 8 8 8 8 8 8 8 8 8 8 8 8 8 8                                                                                                    | Texto           CITY1         CitY2           DISTRICT1         District2           EMAIL         FAX2           OIDENTTYNUM         NAME           PHONE12         PHONE12           PHONE22         PHONE21                                                                                                    | Enireão<br>Xupia enireão<br>Xupia enireão<br>Xupia enireão<br>Xupia enireão<br>Xupia enireão<br>Xupia enireão<br>Xupia enireão<br>Xupia enireão<br>Xupia enireão<br>Xupia enireão<br>Xupia enireão<br>Xupia enireão                                                                                                    |
| O TELEXI Xupic enimeto     O TELEXI Xupic enimeto     O TELEXI Xupic enimeto     O WEBPAGE Xupic enimeto     O ZIPCODEI Xupic enimeto     O ZIPCODEI Xupic enimeto     O ZIPCODE Xupic enimeto     O AITOENANI, Xupic enimeto     O AITOENANI, Xupic enimeto     O AFM Xupic enimeto     O AFM Xupic enimeto     O AFM Xupic enimeto     O AFM Xupic enimeto     O AFM Xupic enimeto     O AFM Xupic enimeto     O AFM Xupic enimeto     O INTRYDATE Xupic enimeto     V                                                                                                    | INVESTIGATION CARACTERISTIC INVESTIGATION CARACTERISTIC INVESTIGATION CONTINUES IN INVESTIGATION CONTINUES IN INVESTIGATION CONTINUES IN INVESTIGATION CONTINUES IN INVESTIGATION IN INCONTACTS                                                                                                    | Enineão<br>Xuajo; enineão<br>Xuajo; enineão<br>Xuajo; enineão<br>Xuajo; enineão<br>Xuajo; enineão<br>Xuajo; enineão<br>Xuajo; enineão<br>Xuajo; enineão<br>Xuajo; enineão<br>Xuajo; enineão<br>Xuajo; enineão | Катачр                                                                                                    | T6X0           CTY1           OLTY2           DISTRICT1           DISTRICT2           EMAL           FAX2           OLDENTITYNUM           NAME           PHONE11           PHONE12           PHONE21           PHONE21           STREET1                                                                                                    | Eninesia<br>Xuaja errinesia<br>Xuaja errinesia<br>Xuaja errinesia<br>Xuaja errinesia<br>Xuaja errinesia<br>Xuaja errinesia<br>Xuaja errinesia<br>Xuaja errinesia<br>Xuaja errinesia<br>Xuaja errinesia<br>Xuaja errinesia<br>Xuaja errinesia<br>Xuaja errinesia<br>Xuaja errinesia                                                                                                    |
| O TELEX2     Xupic enineão     VEBPAGE     VUEBPAGE     VUEBPAGE     ZIPCODE1     Xupic enineão     QZIPCODE2     Xupic enineão     ALITOENAIL     Xupic enineão     ALITOENAIL     Xupic enineão     AFM     Xupic enineão     AFM     Xupic enineão     ENTRYDATE     Xupic enineão     V                                                                                                    | INVERSE<br>INVACCOUNT<br>STRANACCOUNT<br>STRANACCOUNT<br>STRANACCOUNT<br>STRESPFERSON<br>PPBARACCOUNT<br>PPBARACCOUNT<br>PPBER<br>PPRESPFERSON<br>MCONTACTS                                                                                                    | Επίπεδο<br>Χωρίς επίπεδο<br>Χωρίς επίπεδο<br>Χωρίς επίπεδο<br>Χωρίς επίπεδο<br>Χωρίς επίπεδο<br>Χωρίς επίπεδο<br>Χωρίς επίπεδο<br>Χωρίς επίπεδο<br>Χωρίς επίπεδο                                              | Ka19490 <                                                                                                    | Texts           CITY1         CiTY2           DISTRICT1         DISTRICT2           EMAIL         FAX2           OIDENTITYNUM         ONAME           PHONE12         PHONE12           PHONE12         OHONE21           OHONE22         STREET1           STREET2         STREET2                                                                                                    | Enirebo<br>Xupic enirebo<br>Xupic enirebo<br>Xupic enirebo<br>Xupic enirebo<br>Xupic enirebo<br>Xupic enirebo<br>Xupic enirebo<br>Xupic enirebo<br>Xupic enirebo<br>Xupic enirebo<br>Xupic enirebo<br>Xupic enirebo<br>Xupic enirebo                                                                                                    |
| VEBPAGE Xupic enneso     VEBPAGE Xupic enneso     ZIPCODE1 Xupic enineso     ZIPCODE2 Xupic enineso     ATUTEINAIL Xupic enineso     ATUTEINAIL Xupic enineso     ATHENAME Xupic enineso     AFM Xupic enineso     AFM Xupic enineso     AFM Xupic enineso     V                                                                                                    | INVESTIGATION CARACTERISTIC CONTRACTOR CONTRACTOR CONTRACTOR CONTRACTOR CONTRACTOR CONTRACTOR CONTRACTOR CONTRACTOR CONTRACTOR CONTRACTOR CONTRACTOR CONTRACTOR CONTRACTOR CONTRACTOR CONTRACTOR CONTACTOR CONTACTOR CON                                                                                                    | Enineão<br>Xuajo; enineão<br>Xuajo; enineão<br>Xuajo; enineão<br>Xuajo; enineão<br>Xuajo; enineão<br>Xuajo; enineão<br>Xuajo; enineão<br>Xuajo; enineão<br>Xuajo; enineão<br>Xuajo; enineão                   | Катачр                                                                                                    | No.           CTTY1           CTTY2           DISTRICT1           DISTRICT2           EMAIL           FAX2           ODENTITYNUM           NAME           PHONE11           PHONE12           PHONE21           STREET1           STREET1           STREET1                                                                                                    | Eninesia<br>Xuacia eninesia<br>Xuacia eninesia                                                                                                    |
| OZIPCODEI Xueje canizão     OZIPCODEZ Xueje canizão     OAUTOENAIL Xueje canizão     OAUTOENAIL Xueje canizão     OAUTOENAIL Xueje canizão     OAUTOENAIL Xueje canizão     OAUTOENAIL Xueje canizão     OAUTOENAIL Xueje canizão     OAUTOENAIL                                                                                                    | INVERSE<br>INVACIONIT<br>STRANGECOUNT<br>STRANGECOUNT<br>STRANGECOUNT<br>STRANGECOUNT<br>PENANACCOUNT<br>PPRANACCOUNT<br>PPRANACCOUNT<br>PPRESPERSON<br>MCONTACTS                                                                                                    | Επίπεδο<br>Χωρίς στήπεδο<br>Χωρίς στήπεδο<br>Χωρίς στήπεδο<br>Χωρίς στήπεδο<br>Χωρίς στήπεδο<br>Χωρίς στήπεδο<br>Χωρίς στήπεδο<br>Χωρίς στήπεδο<br>Χωρίς στήπεδο<br>Χωρίς στήπεδο                             | Katayp                                                                                                    | Reside           CITY1           CITY2           DISTRICT1           DISTRICT2           EMAIL           FAX2           PIONET12           PHONE12           PHONE12           PHONE21           STREET1           STREET2           TELEX2                                                                                                    | Enirebo<br>Xupic enirebo<br>Xupic enirebo<br>Xupic enirebo<br>Xupic enirebo<br>Xupic enirebo<br>Xupic enirebo<br>Xupic enirebo<br>Xupic enirebo<br>Xupic enirebo<br>Xupic enirebo<br>Xupic enirebo<br>Xupic enirebo<br>Xupic enirebo<br>Xupic enirebo<br>Xupic enirebo<br>Xupic enirebo<br>Xupic enirebo                                                                                                    |
| O ZIPCODE2 Xupic emineão     O AUTOEMAIL Xupic emineão     O FATHERNAME Xupic emineão     O FATHERNAME Xupic emineão     O AFM Xupic emineão     O ENTRYDATE Xupic emineão     V                                                                                                    | Trender<br>(USTDOCTYPE)<br>NAACCOUNT<br>STONACCOUNT<br>STONAE<br>STONAE<br>S | Ετήπεδο<br>Χωρίς επίπεδο<br>Χωρίς επίπεδο<br>Μωρίς επίπεδο<br>Μωρίς επίπεδο<br>Χωρίς επίπεδο<br>Χωρίς επίπεδο<br>Χωρίς επίπεδο<br>Χωρίς επίπεδο<br>Χωρίς επίπεδο                                              | Kαταγρ. ∧<br>× ⊗ ⊗<br>× ⊗ ⊗<br>⊗ ⊗ ⊗ ⊗ ⊗ ⊗ ⊗ ⊗ ⊗ ⊗ ⊗ ⊗ ⊗ ⊗ ⊗ ⊗ ⊗                                                                                                     | T6X6           CTY1         CTY2           DISTRICT1         DISTRICT2           EMAIL         FA2           OPONETITYNUM         OPONETI           PHONE12         PHONE21           PHONE21         STREETI           STREET1         STREET1           STREET2         TELEX1           TELEX1         TELEX2                                                                                               | Enneso<br>Xuaja ernineso<br>Xuaja ernineso                                                                                                    |
| ALITOENALL Xupic enineão     AFATERNAME Xupic enineão     AFM Xupic enineão     AFM Xupic enineão     ENTRYDATE Xupic enineão     V                                                                                                    | Theres<br>(USTDOCTYPE<br>INVACOUNT<br>STBANKACOUNT<br>STBANKACOUNT<br>STBANKACOUNT<br>STBANKACOUNT<br>FPRANKACOUNT<br>FPRANKACOUNT                                                                                                    | Επίπεδο<br>Χωρίς στήπεδο<br>Χωρίς στήπεδο<br>Χωρίς στήπεδο<br>Χωρίς στήπεδο<br>Χωρίς στήπεδο<br>Χωρίς στήπεδο<br>Χωρίς στήπεδο<br>Χωρίς στήπεδο<br>Χωρίς στήπεδο<br>Χωρίς στήπεδο                             | Катачур.                                                                                                    | Reside           CITY1           CITY2           DISTRICT1           DISTRICT2           EMAIL           FAX2           PIDENTTYNUM           PHONE12           PHONE12           PHONE12           PHONE21           STREET1           STREET2           TELEX1           TELEX2           VIEPAGE           ZIPCODE1                                                                                         | Eninedo<br>Xuapic eninedo<br>Xuapic eninedo                                                                                                    |
|                                                                                                    | Transce<br>CUSTDOCTYPE<br>INACCOUNT<br>STONACCOUNT<br>STONACCOUNT<br>STONACS<br>STONACST                                                                                                    | Ετίπεδο<br>Χωρίς επίπεδο<br>Χωρίς επίπεδο<br>Μωρίς επίπεδο<br>Μωρίς επίπεδο<br>Χωρίς επίπεδο<br>Χωρίς επίπεδο<br>Χωρίς επίπεδο<br>Χωρίς επίπεδο<br>Χωρίς επίπεδο<br>Χωρίς επίπεδο                             | Kαταγρ. ∧<br>× ⊗ ⊗<br>× ⊗ ⊗<br>⊗ ⊗<br>⊗ ⊗<br>⊗ ⊗<br>⊗ ⊗<br>⊗ ⊗                                                                                                    | T6X6           CTTY1           OLTY2           DISTRICT1           DISTRICT2           EMAIL           FAX2           ODENTITYNUM           ONAME           PHONE11           PHONE12           PHONE12           STREET1           STREET2           STREET2           VEEPAGE           ZIFCODE1           ZIFCODE1           ZIFCODE1           ZIFCODE1                                                    | Ennesio<br>Xuacia errinetio<br>Xuacia errinetio                                                                                                    |
| APM Xupic enniceo     ENTRYDATE Xupic enniceo     V                                                                                                    | Theres<br>INFACOUNT<br>INFACOUNT<br>STONE<br>STONE<br>STONE<br>USTONER<br>LESMAN<br>PEDANACCOUNT<br>PPARNACCOUNT<br>PPAR                                                                                                    | Επίπεδο<br>Χωρίς στήπεδο<br>Χωρίς στήπεδο<br>Χωρίς στήπεδο<br>Χωρίς στήπεδο<br>Χωρίς στήπεδο<br>Χωρίς στήπεδο<br>Χωρίς στήπεδο<br>Χωρίς στήπεδο<br>Χωρίς στήπεδο<br>Χωρίς στήπεδο                             | Kαταγρ.                                                                                                    | Reside           CITY1           CITY2           DISTRICT1           DISTRICT2           EMAIL           FAX2           PIDENTTYNUM           PHONE12           PHONE12           PHONE12           PHONE23           STREET1           STREET2           TELEX1           TELEX2           WEPPAGE           ZIPCODE1           ZIPCODE1           ZIPCODE1                                                   | Eninedo<br>Xuapic eninedo<br>Xuapic eninedo                                                                                                    |
| CENTRYDATE Xupic enine80                                                                                                    | Tweede<br>NIKACCOUNT<br>USTDOCTYPE<br>NIKACCOUNT<br>ISTRANYACCOUNT<br>ISTRANYACCOUNT<br>ISTRANYACCOUNT<br>USTRESPFERSON<br>APLOYEE<br>USTOMER<br>LESMAN<br>IPPEANKACCOUNT<br>IPPERSPFERSON<br>IMCONTACTS                                                                                                    | Ετήπεδο<br>Χωρίς επίπεδο<br>Χωρίς επίπεδο<br>Μωρίς επίπεδο<br>Χωρίς επίπεδο<br>Χωρίς επίπεδο<br>Χωρίς επίπεδο<br>Χωρίς επίπεδο<br>Χωρίς επίπεδο<br>Χωρίς επίπεδο<br>Χωρίς επίπεδο                             | Katasyp.                                                                                                    | T6X6           CTTY1           CTTY2           DISTRICT1           DISTRICT2           EMAIL           FAX2           OPONE11           PHONE12           PHONE12           STREET1           STREET2           STREET2           VEEPAGE           ZIFCODE1           ZIFCODE1           ZIFCODE1           ZIFCODE2           AUTOEMAIL           FATHERNAME                                                 | Eninesio<br>Xuacia eninesio<br>Xuacia eninesio                                                                                                    |
|                                                                                                    | Theres<br>(USTDOCTYPE<br>NRACOUNT<br>STONE<br>STONE<br>STONE<br>STONE<br>STONE<br>STONE<br>USTOMER<br>LESMAN<br>PPEANACCOUNT<br>PPEANACCOUNT<br>PPEANACCOUNT<br>PPEANACCOUNT<br>PPILER<br>PPILER<br>PPILER                                                                                                    | Επίπεδο<br>Χωρίς επίπεδο<br>Χωρίς επίπεδο<br>Χωρίς επίπεδο<br>Χωρίς επίπεδο<br>Χωρίς επίπεδο<br>Χωρίς επίπεδο<br>Χωρίς επίπεδο<br>Χωρίς επίπεδο<br>Χωρίς επίπεδο<br>Χωρίς επίπεδο                             | Katevp<br>▼<br>⊗<br>⊗<br>⊗<br>⊗<br>⊗<br>⊗<br>⊗<br>⊗<br>⊗<br>⊗<br>⊗<br>⊗<br>⊗                                                                                                    | Debio           CITY1           CITY2           DISTRICT1           DISTRICT2           EMAIL           FAX2           IDENTITYNUM           NAME           PHONE12           PHONE12           PHONE12           STREET1           STREET2           TELEX2           VEPAGE           ZIPCODE1           ZIPCODE1           AUTOEMAIL           AFM                                                          | Eninedo<br>Xuapic eninedo<br>Xuapic eninedo                                                                                                    |
|                                                                                                    | Truesco<br>(USTDOCTYPE<br>INACCOUNT<br>STONACCOUNT<br>STONACOUNT<br>STONACOUNT<br>STONACOUNT<br>IPLOYCE<br>USTONER<br>LESMAN<br>IPPAINCACCOUNT<br>IPPERSPRESSON<br>IMCONTACTS                                                                                                    | Ετήπεδο<br>Χωρίς επίπεδο<br>Χωρίς επίπεδο<br>Μωρίς επίπεδο<br>Χωρίς επίπεδο<br>Χωρίς επίπεδο<br>Χωρίς επίπεδο<br>Χωρίς επίπεδο<br>Χωρίς επίπεδο<br>Χωρίς επίπεδο<br>Χωρίς επίπεδο                             | Kateve<br>≫ 8<br>⊗ 8<br>⊗ 8<br>⊗ 8<br>⊗ 8<br>⊗ 8<br>⊗ 8<br>⊗ 8<br>⊗                                                                                                    | RESIG           CITY1           OLSTRICT1           DISTRICT2           EMAIL           FRANCE           OPONET           PHONET1           PHONE11           PHONE12           OFTELEX1           STREET1           STREET2           VERPAGE           ZIPCODE1           VERPAGE           ZIPCODE2           ALTOEMAL           OFATHERNAME           OFATHERNAME           OFATHERNAME                    | Eninesio<br>Xuacia eninesio<br>Xuacia eninesio |
|                                                                                                    | Transce<br>INFACOUNT<br>STRANCACOUNT<br>STRANCACOUNT<br>STRANCACOUNT<br>STRANCACOUNT<br>STRESPERSON<br>PPLOYEE<br>USTOMER<br>LESMAN<br>PPALSPERSON<br>PPLER<br>PPLER<br>PPLER<br>PPLER                                                                                                    | Επίπεδο<br>Χωρίς επίπεδο<br>Χωρίς επίπεδο<br>Χωρίς επίπεδο<br>Χωρίς επίπεδο<br>Χωρίς επίπεδο<br>Χωρίς επίπεδο<br>Χωρίς επίπεδο<br>Χωρίς επίπεδο<br>Χωρίς επίπεδο<br>Χωρίς επίπεδο                             | katew         ▲           ×         ×           ×         ×           ×         ×           ×         ×           ×         ×           ×         ×           ×         ×           ×         ×           ×         ×           ×         ×           ×         ×           ×         ×           ×         ×           ×         ×           ×         ×           ×         ×           ×         ×           ×         ×           ×         ×           ×         ×           ×         ×           ×         ×           ×         ×           ×         ×           ×         ×           ×         ×           ×         ×           ×         ×           ×         ×           ×         ×           ×         ×           ×         ×           ×         ×           ×         ×           ×         × <td>Reside           CITY1           CITY2           DISTRICT1           DISTRICT2           EMAIL           FAX2           VIDENTTYNUM           NAME           PHONE12           PHONE12           PHONE12           STREET1           STREET2           TELEX2           VEPAGE           ZIPCODE1           ZIPCODE1           AUTOEMAIL           FATHERNAME           AFM           ENTRYDATE</td> <td>Eninedo<br/>Xuapic eninedo<br/>Xuapic eninedo</td>                                                                                                    | Reside           CITY1           CITY2           DISTRICT1           DISTRICT2           EMAIL           FAX2           VIDENTTYNUM           NAME           PHONE12           PHONE12           PHONE12           STREET1           STREET2           TELEX2           VEPAGE           ZIPCODE1           ZIPCODE1           AUTOEMAIL           FATHERNAME           AFM           ENTRYDATE                | Eninedo<br>Xuapic eninedo<br>Xuapic eninedo                                                                                                    |
|                                                                                                    | Transec<br>INSTOCTYPE<br>INKACCOUNT<br>STONER<br>STONER<br>STONER<br>LESMAN<br>PEDVER<br>LESMAN<br>PPRANKACCOUNT<br>PPELSPERSON<br>MCONTACTS                                                                                                    | Ετήπεδο<br>Χωρίς επίπεδο<br>Χωρίς επίπεδο<br>Μωρίς επίπεδο<br>Χωρίς επίπεδο<br>Χωρίς επίπεδο<br>Χωρίς επίπεδο<br>Χωρίς επίπεδο<br>Χωρίς επίπεδο<br>Χωρίς επίπεδο<br>Χωρίς επίπεδο                             | Kateve)<br>≫ ⊗<br>⊗ ⊗<br>⊗ ⊗<br>⊗ ⊗<br>⊗ ⊗<br>⊗ ⊗<br>⊗ ⊗<br>⊗ ⊗                                                                                                    | RESO           CITY1           OLSTRICT1           DISTRICT2           EMAIL           FRANL           OPONET2           PRONET1           PHONE11           PHONE12           OFNET           ORTEET2           STREET1           STREET2           OTELEX1           OTELEX1           VERPAGE           ZIPCODE1           ORTEMANE           ALTOEMAL           ORTENAME           AFM           ORTRYDATE | Ennesio<br>Xuaçia eninesio<br>Xuaçia eninesio                                                                                                 |
|                                                                                                    | INVERSE<br>INTRODUCTION<br>INTRODUCTION<br>STOLED<br>STOLED<br>STOLED<br>INTRODUCTION<br>STOLED<br>STOLED<br>INTRODUCTION<br>INTRODUCTION<br>STOLED<br>PRESPERSON<br>MCONTACTS                                                                                                    | Επίπεδο<br>Χωρίς επίπεδο<br>Χωρίς επίπεδο<br>Χωρίς επίπεδο<br>Χωρίς επίπεδο<br>Χωρίς επίπεδο<br>Χωρίς επίπεδο<br>Χωρίς επίπεδο<br>Χωρίς επίπεδο<br>Χωρίς επίπεδο<br>Χωρίς επίπεδο                             | katew            >         >           >         >           >         >           >         >           >         >           >         >                                                                                                    | REX6           CITY1           OLSTRICT1           DISTRICT2           EMAIL           FAX2           IDENTITYNUM           OHAME           PHONE12           PHONE12           PHONE12           STREET1           STREET2           TELEX1           ZIFCODE1           ZIFCODE1           AUTOEMAIL           FATHERNAME           ARM           ENTRYDATE                                                  | Enirebo<br>Xupic eninebo<br>Xupic eninebo                                                                                                    |

#### Ομάδες Χρηστών

Από το menu Οργάνωση\Γενικές παράμετροι\Χρήστες\Ομάδες χρηστών, στη σελίδα «Ἐλεγχοι GDPR» θα πρέπει να καθοριστεί η τιμή του πεδίου «Εμφάνιση GDPR» για κάθε ομάδα χρηστών ώστε να καθοριστεί η δυνατότητα πρόσβασης ή όχι των χρηστών της ομάδας στα δεδομένα τα οποία έχουν χαρακτηριστεί ως GDPR.

Η αρχική παραμετροποίηση της συγκεκριμένης σελίδας επιτρέπει τη πρόσβαση στα στοιχεία GDPR. Προσοχή, μετά από οποιαδήποτε αλλαγή στη παραμετροποίηση της σελίδας «Έλεγχοι GDPR» στις Ομάδες χρηστών απαιτείται επανασύνδεση (Relogin) των χρηστών της Ομάδας για την ενεργοποίηση των αλλαγών.

Σχετικά με τη χρήση των πεδίων «Επίπεδα πίνακα» και «Επίπεδα πεδίου» γίνεται αναφορά σε επόμενη παράγραφο του κειμένου.

|                              | ····) |
|------------------------------|-------|
| Μεταβολή ομάδας χρηστών      | ×     |
| Γενικά Advanced Έλεγχοι GDPR |       |
|                              |       |
| Εμφάνιση GDPR Ναι            |       |
| Επίπεδα πίνακα               |       |
|                              |       |
|                              | ·     |
| Ευαίσθητα δεδομένα 🖌         |       |
|                              |       |

Το πεδίο «Ευαίσθητα δεδομένα» καθορίζει κατά πόσο

οι χρήστες της Ομάδας θα έχουν πρόσβαση σε πληροφορίες που έχουν χαρακτηριστεί ως «Ευαίσθητες» σε επίπεδο πεδίου στα «Στοιχεία GDPR».

#### Οντότητες GDPR

Στις καρτέλες των παρακάτω οντοτήτων της εφαρμογής:

- Πελάτες
- Πελάτες CRM
- Προμηθευτές
- Ειδικοί Λογαριασμοί

στις οποίες ορίστηκαν «Στοιχεία GDPR», θα πρέπει στη σελίδα «Γενικά στοιχεία» να επιλεγεί το πεδίο «Έλεγχος GDPR» ώστε να ενεργοποιηθεί ο έλεγχος για τη συγκεκριμένη εγγραφή. Στο ίδιο σημείο της οθόνης στο πεδίο «Συναίνεση», εφόσον υπάρχει διαθέσιμη η σχετική πληροφορία, μπορεί να καταχωρηθεί η ημερομηνία λήψης της συναίνεσης της οντότητας για τη διατήρηση των GDPR πληροφοριών που την αφορούν.

| 🕸 Διαχείρισι         | η προμηθευτών                                                                                                  | + _ 🗆 ×                           |
|----------------------|----------------------------------------------------------------------------------------------------|-----------------------------------|
| 00 Проµ 00           | <u>Ο</u> ικ. Εικόνα <u>Λ</u> ίστ                                                                               | τα 📘 🔁 ?                          |
| Τραπεζ. λο<br>Γενικά | ογαριασμοί / Επαφές Παρατηρήσεις Είδη Πεδία χρήστι<br>Διευθύνσεις Χρηματοοικονομικά Υποκαταστήματα<br>μπάτητας | η <u>Ν</u> έα εγγραφή<br>Διαγραφή |
| 00                   | Κωδικός Επωνυμία                                                                                               | <u>Κ</u> αταχώριση                |
| ΑΦΜ                  | 🛞 Εταιρική μορφή Φυσικό Πρόσωπο                                                                                | <u>Ακύρωση</u>                    |
| Δ0Υ [                | τ         Νόμεσμα         10 EURO                                                                              | Ţ                                 |
| E-mail               | ΔΔΤ                                                                                                    |                                   |
| Σελίδα Web           | Ενεργός / Ημ. καταχ. 🛩 / 🔲 Πεμ 24/06/2004                                                                      | 48                                |
| Ονομα πατρός         | Ημ/νία διακοπής                                                                                                |                                   |
|                      | Έλεγχος GDPR / Συναίνεση 🖌 /                                                                                   |                                   |
| - Στοιχεία και       | τηγοριοποίησης                                                                                                 |                                   |
| Γεωγραφική           | 41 Ρεθύμνης (Ρέθυμνο) 🗧 Επαγγελματική                                                                          | ÷                                 |
| Χώρα                 | 1 Ελλάδα 🗧 Σ Δραστ/τητα                                                                                        | Ţ                                 |
| Επάγγελμα            | Όμιλος                                                                                                    |                                   |
| Αγρότης              |                                                                                                    |                                   |
| Ξτοιχεία ελ          | λέγχου ΑΦΜ απο ΓΠΣ                                                                                             |                                   |
| Κατάσταση 🤇          | Εξ. από έλεγχο / Ημ/νία ελέγχου /                                                                              |                                   |
|                      |                                                                                                    |                                   |
|                      | <b>Ε</b> <u>Αν</u> ανέωση                                                                                      |                                   |

#### Εταιρείες

Εφόσον έχουν ολοκληρωθεί -κατ' ελάχιστο- τα παραπάνω βήματα, μπορεί να ενεργοποιηθεί ο γενικός διακόπτης λειτουργίας των ελέγχων GDPR σε συγκεκριμένες εταιρείες της εφαρμογής. Αυτό γίνεται από το menu Οργάνωση \Γενικές παράμετροι \Εταιρείες, όπου στη σελίδα «Παράμετροι» θα πρέπει να επιλεγεί το πεδίο «Ενεργοποίηση ελέγχων GDPR».

| Διαχείριση εταιρειά               | ώv                 |                 |                                      |                                     |               | • _ 🗆 ×             |
|-----------------------------------|--------------------|-----------------|--------------------------------------|-------------------------------------|---------------|---------------------|
| Εταιρεία                          |                    |                 |                                      |                                     | <u>Λ</u> ίστα | ₹?                  |
| Υποκαταστή                        | ήματα              | Φορολογικο      | ί έλεγχοι                            | Στοιχεία Επικοινωνία                | s )           | <u>Ν</u> έα εγγραφή |
| Γενικά                            | Φορολογικά         | στοιχεία        | Παράμετροι                           | Αποθηκευτικοί χώρ                   | οι            | Διαγραφή            |
| Συναλλαγές<br>Σεν. τιμ. πολιτικών | Ĭ                  | <b>*</b>        | Μήκος κωδικού<br>παραστατικών        | ί 12 14 Μήκος κωδικού<br>αξιογράφων | 12 32         | Καταχώριση          |
| Όριο ΚΕΠΥΟ                        |                    | 0 1/2           | Δικαιώματο<br>σειρών                 | <sup>χ</sup> Ναι                    | -             | <u>Α</u> κύρωση     |
| Ισοτιμίες Ωα                      | ς προς τοπικό νόμι | σμα 🔽 👻         | Συγχρον, ημ/νιών<br>κατά την έγκριση | <u>'</u>                            | •             |                     |
| — (Κωδικοί barcode EA             | <u>N13</u>         |                 |                                      | ,                                   |               |                     |
| Ενεργός κωδικός 12                | 34567              |                 | 2ος κωδικός                          |                                     |               |                     |
| 3ος κωδικός                       |                    | ]               | 4ος κωδικός                          |                                     |               |                     |
| 5ος κωδικός                       |                    |                 | 6ος κωδικός                          |                                     |               |                     |
| Αριθμός δεκαδικών                 | ψηφίων             |                 |                                      |                                     |               |                     |
| Ποσοστών                          |                    | 2               | Αξιών                                |                                     | 2             |                     |
| Τιμής κόστους                     |                    | 2               | Ποσοτήτων                            |                                     | 0             |                     |
| Τιμών                             |                    | 5               |                                      |                                     |               |                     |
| - Γενικές                         |                    |                 |                                      |                                     |               |                     |
| Τύπος εκτυπωτών S1                | TD                 |                 | Ημ/νια login στις<br>εκτυπώσεις      | Όχι                                 | -             |                     |
| Μήνυμα                            |                    |                 |                                      |                                     |               |                     |
|                                   | Ενερ               | γοποίηση e-shop | Εκτύπωσι                             | η παραστατικού μετά την αποσ        | στολή         |                     |
| T                                 |                    |                 |                                      | Ενεργοποίηση ελέγχων                | GDPR 🖌        |                     |
|                                   |                    | )               | Veárma                               | [                                   |               |                     |
|                                   |                    |                 | Χρηστης                              |                                     |               |                     |
| Baon TecDoc                       |                    |                 | Password                             | L                                   |               |                     |
|                                   | Α <u>ν</u> ανέωση  |                 |                                      |                                     |               |                     |

## Εργασίες οντοτήτων

Στις «Εργασίες» 🔁 των οντοτήτων της εφαρμογής οι οποίες είναι σχετικές με τους ελέγχους GDPR (π.χ. Πελάτες, Προμηθευτές, ..., κ.λ.π.), έχει προστεθεί η

Πελατες, Προμηθευτες, ..., κ.λ.π.), εχει προστεθεί η επιλογή GDPR με δύο (2) διαθέσιμες εργασίες:

|    |                                | -17- |                     |
|----|--------------------------------|------|---------------------|
|    | Customize Form                 |      |                     |
|    | Συσχετιζόμενα έγγραφα Shift+F3 |      |                     |
|    | Σύνδεση με έγγραφα             |      |                     |
| S  | Ανάκτηση εγγράφων              |      |                     |
| Ξ  | Trace                          |      |                     |
| '∐ | GDPR 🕨                         |      | Δεδομένα GDPR       |
| ш  | Script Basic Editor            |      | Λήθη δεδομένων GDPR |

#### Δεδομένα GDPR

Με την επιλογή αυτή εμφανίζεται η λίστα των GDPR πληροφοριών της συγκεκριμένης εγγραφής της οντότητας με τις αντίστοιχες τιμές τους. Η λίστα αυτή μπορεί να εκτυπωθεί, αποθηκευτεί σε αρχείο ή/και να αποσταλεί με email.

#### Λήθη δεδομένων GDPR

Με την επιλογή αυτή ανωνυμοποιούνται οι GDPR πληροφορίες που περιέχονται στη συγκεκριμένη εγγραφή της οντότητας.

**Προσοχή !!!** όπως εμφανίζεται και στο σχετικό μήνυμα της εφαρμογής, η εργασία αυτή έχει μόνιμο αποτέλεσμα και δεν μπορεί να αντιστραφεί. Για το λόγο αυτό πριν την εκτέλεσή της θα πρέπει ο χρήστης να έχει προβεί σε όλους τους απαραίτητους ελέγχους στα

| ρα | στηση |                                                                                                    | × |
|----|-------|----------------------------------------------------------------------------------------------------|---|
|    | ?     | Προσοχή! Με την επιτυχή ολοκλήρωση της συγκεκριμένης εργασίας, όλα τα GDPR δεδομένα<br>της επιλεγμένης οντότητας θα ανωνυμοποιηθούν, χωρίς να υπάρχει δυνατότητα επαναφοράς.<br>Επιθυμείτε να συνεχίσει η διαδικασία; |   |
|    |       | Non                                                                                                    |   |

καταχωρημένα δεδομένα στην εφαρμογή (π.χ. συναλλαγές, ..., κ.λ.π.) ώστε να εξασφαλίσει ότι η ανωνυμοποίηση για τη συγκεκριμένη εγγραφή της οντότητας είναι σύννομη.

## Δικαιώματα Ομάδων χρηστών

Η ενότητα «GDPR» στο menu Οργάνωση λειτουργίας της εφαρμογής, αλλά και οι εργασίες «Δεδομένα GDPR» και «Λήθη δεδομένων GDPR» σε όλες τις σχετικές οντότητες της εφαρμογής (Πελάτες, Προμηθευτές, ..., κ.λ.π.), καλύπτονται από αντίστοιχα δικαιώματα ομάδων χρηστών. Μέσω των δικαιωμάτων αυτών παρέχεται πρόσβαση στις συγκεκριμένες λειτουργίες μόνο στους εξουσιοδοτημένους χρήστες της εφαρμογής.

### Browsers εφαρμογής

Έχει ληφθεί μέριμνα ώστε οι πληροφορίες που έχουν χαρακτηριστεί GDPR στα «Στοιχεία GDPR» να εμφανίζονται κρυπτογραφημένες και στους αντίστοιχους νέους browsers της εφαρμογής. Επιπλέον για τις custom στήλες των browser έχει δοθεί η δυνατότητα χαρακτηρισμού τους από το χρήστη ως «GDPR» πληροφορία.

#### Αποθηκευμένες όψεις

Σε περίπτωση που στο σύστημα υπάρχουν αποθηκευμένες όψεις υπάρχει η πιθανότητα να μην εμφανίζεται σωστά στη μπάρα του browser η σύντομη περιγραφή της εγγραφής στην οποία βρίσκεται ο κέρσορας. Αυτό συμβαίνει διότι πιθανότατα δεν έχει οριστεί καθόλου ή δεν έχει οριστεί το σωστό «Πεδίο caption» στη παραμετροποίηση των στηλών της όψης. Επίσης για τη στήλη η οποία θα οριστεί ως «Πεδίο caption», θα πρέπει να δοθεί και κατάλληλη τιμή στο πεδίο «Επίπεδο GDPR» σύμφωνα με την πολιτική προστασίας δεδομένων η οποία έχει υλοποιηθεί για τη συγκεκριμένη πληροφορία.

### Εκτυπώσεις εφαρμογής

Έχει ληφθεί μέριμνα ώστε οι πληροφορίες οντοτήτων οι οποίες έχουν χαρακτηριστεί GDPR στα «Στοιχεία GDPR» να εμφανίζονται κρυπτογραφημένες και στις εκτυπώσεις των αντίστοιχων ενοτήτων της εφαρμογής

στις οποίες εμφανίζονται. Επιπλέον για τυχόν custom στήλες στις εκτυπώσεις αυτές, έχει δοθεί η δυνατότητα χαρακτηρισμού τους από το χρήστη ως «GDPR» πληροφορία μέσω του πεδίου «Επίπεδο GDPR». Ἡ ίδια λειτουργικότητα ισχύει και για τα υπόλοιπα είδη εκτυπώσεων της εφαρμογής (Basic reports, Advanced reports, ...).

| Ект | υπώ              | σεις πελατά                                     | δv                                                       |               |                        |                                                                                                    |                                                                                                    | _ 🗆 ×                          |
|-----|------------------|-------------------------------------------------|----------------------------------------------------------|---------------|------------------------|----------------------------------------------------------------------------------------------------|----------------------------------------------------------------------------------------------------|--------------------------------|
| Κα  | ρτέ/             | \α                                              |                                                          |               |                        |                                                                                                    |                                                                                                    | οιχεία                         |
| Παρ | 04/05            | /18                                             |                                                          |               |                        | Κα                                                                                                  | ρτέλλα κινήσεων πελατών                                                                                       |                                |
| A/A | Κωδ              | ικός                                            | Επωνυμ                                                   | ιία           |                        |                                                                                                    |                                                                                                    |                                |
| 1   | 6888             | ********                                        | ******                                                   |               |                        |                                                                                                    |                                                                                                    |                                |
| ,   | <b>√</b> A       | Ημερομηνία                                      | Πα                                                       | φαστατικό     | К.К.                   | Περιγραφή κίνησης                                                                                   | Απολογία                                                                                                    | Χρέωση                         |
|     | 4πό μ            | εταφορά                                         |                                                          |               |                        |                                                                                                    |                                                                                                    |                                |
|     | 1<br>2<br>3      | 23/6/2004<br>23/6/2004<br>8/3/2011              | 00TAA000077<br>00AMA000087<br>90100000002                | '0<br>72<br>2 | 1001<br>2001<br>9001   | ΤΙΜΟΛΟΓΙΟ ΠΩΛΗΣΗΣ<br>ΕΙΣΠΡΑΞΗ ΜΕΤΡΗΤΩΝ / ΠΑΡΑΛΑΒΗ ΑΞΙΟΓΡΑΦΩ<br>ΠΑΡΑΓΓΕΛΙΑ ΑΠΟ ΠΕΛΑΤΗ                | ΤΙΜΟΛΟΓΙΟ ΠΩΛΗΣΗΣ<br>ΕΙΣΠΡΑΞΗ ΜΕΤΡΗΤΩΝ / ΠΑΡΑΛΑΒΗ ΑΞΙΟΓΡΑΦΩ<br>arnaki aspro kai paxy                          | 885,00<br>0,00<br>0,00         |
|     | Σύνο/            | α                                               |                                                          |               |                        |                                                                                                    |                                                                                                    | 885,00                         |
| 2   | 4521             | *******                                         |                                                          |               |                        |                                                                                                    |                                                                                                    |                                |
| ,   | VA               | Ημερομηνία                                      | Πα                                                       | ιραστατικό    | К.К.                   | Περιγραφή κίνησης                                                                                   | Απολογία                                                                                                    | Χρέωση                         |
|     | 4πό μ            | εταφορά                                         |                                                          |               |                        |                                                                                                    |                                                                                                    |                                |
|     | 1<br>2<br>3<br>4 | 13/4/2011<br>9/5/2011<br>19/9/2011<br>5/10/2012 | TIM00000008<br>A-KAT000004<br>90100000003<br>NYN00000003 | 6<br>3<br>17  | 1<br>2105<br>9001<br>4 | ΓΕΝΙΚΗ ΧΡΕΩΣΗ<br>ΠΛΗΡΩΜΗ ΠΕΛΑΤΗ ΑΠΟ ΤΡΑΠΕΖΑ<br>ΠΑΡΑΓΓΕΛΙΑ ΑΠΟ ΠΕΛΑΤΗ<br>ΤΙΜΟΛΟΓΙΟ ΠΑΡΟΧΗΣ ΥΠΗΡΕΣΙΩΝ | arnaki aspro kai paxy<br>ΠΛΗΡΩΜΗ ΠΕΛΑΤΗ ΑΠΟ ΤΡΑΠΕΖΑ<br>arnaki aspro kai & paxy<br>ΤΙΜΟΛΟΓΙΟ ΠΑΡΟΧΗΣ ΥΠΗΡΕΣΙΩΝ | 200,00<br>0,00<br>0,00<br>2.15 |

Επιπρόσθετα αναφέρουμε ότι στην περίπτωση κατά την οποία η GDPR οντότητα (Πελάτης, Προμηθευτής, ..., κ.λ.π.) ΔΕΝ είναι η κύρια οντότητα της εκτύπωσης τότε για να εμφανιστούν ορθά τα στοιχεία GDPR τα οποία υπάρχουν ήδη στην εκτύπωση και αφορούν τη μη κύρια οντότητα θα πρέπει να προστεθεί στην εκτύπωση ως «**Νέα στήλη**» το πεδίο «**Έλεγχος GDPR**» από την σχετική ενότητα (Πελάτης, Προμηθευτής, ..., κ.λ.π.) του λεξικού δεδομένων της εφαρμογής.

Στο παράδειγμα λαμβάνεται η εκτύπωση «Κατάσταση πωλήσεων» στην οποία εμφανίζεται το στοιχείο «Επωνυμία πελάτη» από την GDPR οντότητα «Πελάτης». Οπότε για τη ορθή εμφάνιση των αποτελεσμάτων πρέπει να γίνει προσθήκη της στήλης «Έλεγχος GDPR» και στη συνέχεια να αποθηκευτεί η εκτύπωση ώστε να

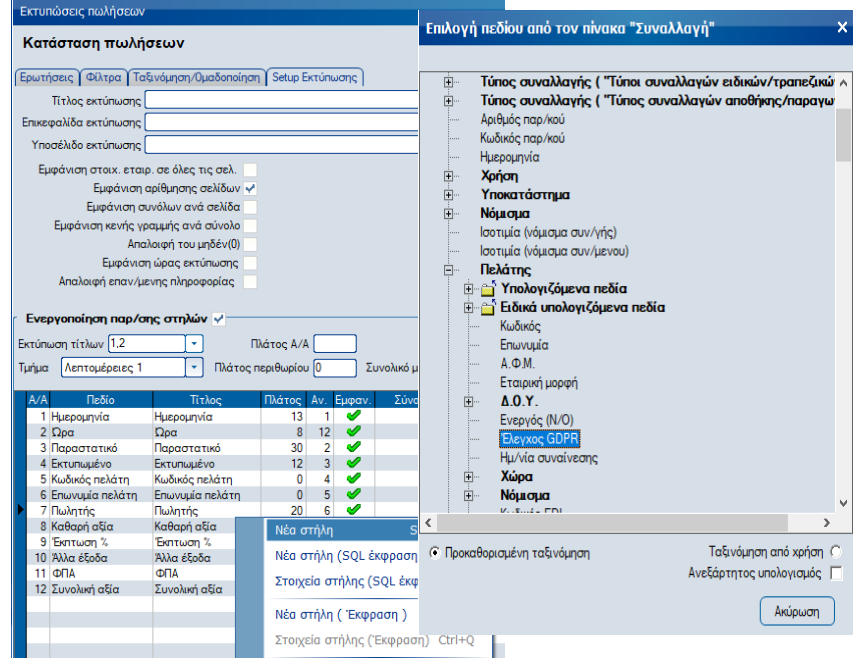

λαμβάνεται από τους επιλεγμένους χρήστες οι οποίοι παράλληλα πρέπει να εξασφαλιστεί μέσω δικαιωμάτων ομάδων χρηστών ότι ΔΕΝ θα έχουν πρόσβαση στην default εκτύπωση της εφαρμογής. Η νέα στήλη που προστέθηκε δεν είναι υποχρεωτικό να εμφανίζεται στα αποτελέσματα της εκτύπωσης.

Επιπλέον πεδία -από τις <u>μη κύριες</u> οντότητες- τα οποία προστίθενται από το χρήστη στις εκτυπώσεις θα πρέπει οπωσδήποτε να χαρακτηρίζονται βάσει του πεδίου «Επίπεδο GDPR» στο setup της εκτύπωσης ώστε να εμφανιστούν ορθά.

## **GDPR Audit Log**

Μέσω του αντίστοιχου menu item του κόμβου GDPR στην ενότητα «Βοηθητικές εργασίες» της εφαρμογής παρέχεται η δυνατότητα προβολής των τροποπ<u>οιήσεων (προσθήκες, ενημερώσεις,</u> διαγραφές) που έχουν

επιφέρει οι χρήστες της εφαρμογής στα δεδομένα που έχουν χαρακτηριστεί ως GDPR.

| GDPR Audit L   | og         |            |              |                            |                |                | -       | × |
|----------------|------------|------------|--------------|----------------------------|----------------|----------------|---------|---|
| Από Ημερομηνία | 01/05/2018 |            | Έως Ημερομην | rία <mark>(04/05/20</mark> | 18 📄           | Εμφά           | νιση    |   |
| Ημ/νία ενέρ    | γειας Ενέ  | ργεια      | Πίνακας      | Πρωτεύα                    | ον κλειδί Τιμή | πρωτ. κλειδιού | Χρήστης |   |
| 4/5/2018 15:04 | Μετα       | βολή CU    | STOMER       | ID                         | 642            |                | unisoft |   |
|                |            |            |              |                            |                |                |         |   |
|                |            |            |              |                            |                |                |         |   |
|                |            |            |              |                            |                |                |         |   |
|                |            |            |              |                            |                |                |         |   |
|                |            |            |              |                            |                |                |         |   |
|                |            |            |              |                            |                |                |         |   |
| <              |            |            |              |                            |                |                |         | > |
|                |            |            |              |                            |                |                |         | - |
| őal I          | 0i0        | TEET 1000  | Παλιά τιμή   |                            | MOMMACOF       | Νέα τιμή       |         |   |
| NAME           |            | IES1 1999- | 2001         |                            | WCYKNACGE      | EIYQI          |         |   |
|                |            |            |              |                            |                |                |         |   |
|                |            |            |              |                            |                |                |         |   |
|                |            |            |              |                            |                |                |         |   |

Η ενεργοποίηση στην εφαρμογή της διαδικασίας καταγραφής (Audit Log) των τροποποιήσεων στα GDPR

δεδομένα υλοποιείται ανά οντότητα μέσω της ενότητας «Στοιχεία GDPR» με την επιλογή του πεδίου «Καταγραφή».

| τοιχεία GDPR    |               |              |   |               |               | ×       |
|-----------------|---------------|--------------|---|---------------|---------------|---------|
| Πίνακας         | Επίπεδο       | Καταγρ.      | ~ | Πεδίο         | Επίπεδο       | ^       |
| FINCUSTDOCTYPE  | Χωρίς επίπεδο | $\checkmark$ |   | DESCR         | Χωρίς επίπεδο |         |
| BANKACCOUNT     | Χωρίς επίπεδο | ⊗            |   | INTRASTATCODE | Χωρίς επίπεδο |         |
| CUSTBANKACCOUNT | Χωρίς επίπεδο | ×            |   |               |               |         |
| CUSTOMER        | Χωρίς επίπεδο | $\checkmark$ |   |               |               |         |
| CUSTRESPPERSON  | Χωρίς επίπεδο | ×            |   |               |               |         |
| EMPLOYEE        | Χωρίς επίπεδο | ⊗            |   |               |               |         |
| PCUSTOMER       | Χωρίς επίπεδο | ×            |   |               |               |         |
| SALESMAN        | Χωρίς επίπεδο | ⊗            |   |               |               |         |
| SUPPBANKACCOUNT | Χωρίς επίπεδο | ×            |   |               |               |         |
| SUPPLIER        | Χωρίς επίπεδο | ⊗            |   |               |               |         |
| SUPPRESPPERSON  | Χωρίς επίπεδο | ×            |   |               |               |         |
| CRMCONTACTS     | Χωρίς επίπεδο | ⊗            |   |               |               |         |
|                 |               |              |   |               |               |         |
|                 |               |              |   |               |               |         |
|                 |               |              |   |               |               |         |
|                 |               |              |   |               |               |         |
|                 |               |              |   |               |               |         |
|                 |               |              |   |               |               |         |
|                 |               |              |   |               |               |         |
|                 |               |              |   |               |               |         |
|                 |               |              |   |               |               |         |
|                 |               |              |   |               |               |         |
|                 |               |              |   |               |               |         |
|                 |               |              |   |               |               |         |
|                 |               |              |   |               |               |         |
|                 |               |              | ~ |               |               | ×       |
| Νέα Εγγραφή     |               |              |   |               | Αποδοχή       | Ακύρωση |

# Επίπεδα GDPR

Στην ενότητα «Στοιχεία GDPR» περιλαμβάνεται και η λειτουργικότητα «Επίπεδα» ελέγχων, μέσω των οποίων δίνεται η δυνατότητα να διαφοροποιηθεί η πρόσβαση των ομάδων χρηστών στα χαρακτηρισμένα ως GDPR δεδομένα της εφαρμογής.

Υποστηρίζεται ελεύθερη παραμετροποίηση «επιπέδων» ελέγχων σύμφωνα με τις ανάγκες οργανωτικής

διάρθρωσης των ομάδων χρηστών κάθε επιχείρησης. Τα επίπεδα ελέγχων μπορούν να ενεργοποιηθούν τόσο για τους πίνακες οντοτήτων της εφαρμογής όσο και για τα πεδία των πινάκων αυτών.

Ο καθορισμός επιπέδων «Πεδίων» αποτελεί ανεξάρτητη

λειτουργικότητα σε σχέση με τα επίπεδα «Πινάκων». Δηλαδή για παράδειγμα, υποστηρίζεται παραμετροποίηση οντοτήτων με καθορισμό μόνο επιπέδων πεδίων και όχι επιπέδων πινάκων και το αντίστροφο. Επίσης υποστηρίζεται διαφοροποίηση παραμετροποίησης επιπέδων στην ίδια οντότητα μεταξύ πινάκων και πεδίων.

| Στοιχεία GDPR                                                  | Στοχεία GDPR Χ  |              |             |               |  |  |  |  |
|----------------------------------------------------------------|-----------------|--------------|-------------|---------------|--|--|--|--|
| Πίνακας                                                        | Επίπεδο         | Καταγρ. ٨    | Πεδίο       | Επίπεδο       |  |  |  |  |
| FINCUSTDOCTYPE                                                 | Χωρίς επίπεδο   | $\checkmark$ | CITY1       | Χωρίς επίπεδο |  |  |  |  |
| BANKACCOUNT                                                    | Χωρίς επίπεδο   | ×            | CITY2       | Χωρίς επίπεδο |  |  |  |  |
| CUSTBANKACCOUNT                                                | Χωρίς επίπεδο   | ×            | DISTRICT1   | Χωρίς επίπεδο |  |  |  |  |
| I CUSTOMER                                                     | Στελέχη 🗸       |              | DISTRICT2   | Χωρίς επίπεδο |  |  |  |  |
| CUSTRESPPERSON                                                 | Χωρίς επίπεδο   | $\otimes$    | EMAIL       | Χωρίς επίπεδο |  |  |  |  |
| EMPLOYEE                                                       | Στελέχη         | $\otimes$    | FAX2        | Χωρίς επίπεδο |  |  |  |  |
| PCUSTOMER                                                      | Επαφές          | $\otimes$    | IDENTITYNUM | Χωρίς επίπεδο |  |  |  |  |
| SALESMAN                                                       | Συναλλασσόμενοι | 8            | NAME        | Χωρίς επίπεδο |  |  |  |  |
| SUPPBANKACCOUNT                                                | Χωρίς επίπεδο   | ×            | ▶ PHONE11   | Χωρίς επίπεδο |  |  |  |  |
| SUPPLIER                                                       | Χωρίς επίπεδο   | ×            | PHONE12     | Χωρίς επίπεδο |  |  |  |  |
| SUPPRESPPERSON                                                 | Χωρίς επίπεδο   | ×            | PHONE21     | Χωρίς επίπεδο |  |  |  |  |
| CRMCONTACTS                                                    | Χωρίς επίπεδο   | 8            | PHONE22     | Χωρίς επίπεδο |  |  |  |  |
|                                                                |                 |              | STREET1     | Χωρίς επίπεδο |  |  |  |  |
|                                                                |                 |              | STREET2     | Χωρίς επίπεδο |  |  |  |  |
|                                                                |                 |              | TELEX1      | Χωρίς επίπεδο |  |  |  |  |
|                                                                |                 |              | TELEX2      | Χωρίς επίπεδο |  |  |  |  |
|                                                                |                 |              | WEBPAGE     | Χωρίς επίπεδο |  |  |  |  |
|                                                                |                 |              | ZIPCODE1    | Χωρίς επίπεδο |  |  |  |  |
|                                                                |                 |              | CIPCODE2    | Χωρίς επίπεδο |  |  |  |  |
|                                                                |                 |              | AUTOEMAIL   | Χωρίς επίπεδο |  |  |  |  |
|                                                                |                 |              | FATHERNAME  | Χωρίς επίπεδο |  |  |  |  |
|                                                                |                 |              | AFM         | Χωρίς επίπεδο |  |  |  |  |
|                                                                |                 |              | ENTRYDATE   | Χωρίς επίπεδο |  |  |  |  |
|                                                                |                 |              |             |               |  |  |  |  |
|                                                                |                 |              |             |               |  |  |  |  |
|                                                                |                 | ¥            |             | ×             |  |  |  |  |
| Νέα Εγγραφή         Διαγραφή           Αποδοχή         Απίρωση |                 |              |             |               |  |  |  |  |

Μετά από την ενεργοποίηση της λειτουργίας «Επίπεδα GDPR» στην εφαρμογή στους πίνακες ή/και στα πεδία θα πρέπει στις ομάδες χρηστών να καθοριστούν τα επιτρεπτά επίπεδα πίνακα ή/και πεδίου. Προσοχή, τα «Επίπεδα» ενεργοποιούνται μόνο εφόσον στη παραμετροποίηση του χρήστη έχει επιλεγεί η τιμή «Ναι» στο πεδίο «Εμφάνιση GDPR».

| Μεταβολή ομάδας χρηστών      | ×                                  |
|------------------------------|------------------------------------|
| Γενικά Advanced Έλεγχοι GDPR |                                    |
| Εμφάνιση GDPR Ναι            | •                                  |
| Επίπεδα πίνακα (2.4          |                                    |
| Επίπεδα πεδίου               | Επιλεγμένες εγγραφές               |
| Ευαίσθητα δεδομένα 🖌         | 2 - Στελέχη<br>4 - Συναλλασσόμενοι |
|                              |                                    |
|                              |                                    |
|                              |                                    |
|                              |                                    |
|                              |                                    |
|                              |                                    |
|                              |                                    |
|                              |                                    |
|                              |                                    |
|                              | Αποδοχή Ακύρωση                    |

# Πολιτικές κωδικών πρόσβασης

Με την ενεργοποίηση των ελέγχων GDPR στην εφαρμογή είναι δυνατή η ταυτόχρονη αναβάθμιση

| The rile evention of the event of                 |                                                                                                    |  |  |
|---------------------------------------------------|----------------------------------------------------------------------------------------------------|--|--|
| λειτουργικότητας των ελέγχων της                  | Μεταβολή Πολιτικών κωδικών πρόσβασης                                                                       |  |  |
| πρόσβασης των χρηστών σε αυτή.                    |                                                                                                    |  |  |
| Από το menu της εφαρμογής                         |                                                                                                    |  |  |
| Οργάνωση λειτουργίας Γενικές                      | Περιγραφή: Πολιτική πρόσβασης χρηστών επιπέδου 2                                                           |  |  |
| παρἁμετροι\ Χρήστες\ Πολιτικἑς                    |                                                                                                    |  |  |
| κωδικών πρόσβασης, παρέχεται η                    |                                                                                                    |  |  |
| δυνατότητα δημιουργίας πολιτικών                  |                                                                                                    |  |  |
| κωδικών πρόσβασης.                                | αλλά να μην αλλάζουν πριν την παρέλευση 10 ημερών από την τελευταία αλλαγή τους.                           |  |  |
| Μπορεί να καθοριστεί πληθώρα                      |                                                                                                    |  |  |
| στοιχείων ελέγχου κωδικών                         | Απαγορεύεται η επανάληψη των τελευταίων 2 κωδικών πρόσβασης που χρησιμοποιήθηκαν.                          |  |  |
| πρόσβασης των χρηστών όπως:                       |                                                                                                    |  |  |
| <ul> <li>η διάρκεια ισχύος των κωδικών</li> </ul> | Επιτρεπονται εως 🔄 3 αποτυχημενες προσπαθειες πληκτρολογησης του σωστου κωδικου προσβασης.                 |  |  |
| <ul> <li>η επιτρεπόμενη συχνότητα</li> </ul>      |                                                                                                    |  |  |
| αλλαγής                                           |                                                                                                    |  |  |
| <ul> <li>η χρήση επαναλαμβανόμενων</li> </ul>     | Ένας κωδικός πρόσβασης για να είναι αποδεκτός από το σύστημα θα πρέπει:                                    |  |  |
| κωδικών                                           | -Να έχει μήκος τουλάχιστον 8 χαρακτήρων.                                                                   |  |  |
| <ul> <li>το πλήθος επιτρεπτών</li> </ul>          | <ul> <li>- Να περιλαμβάνει τουλάχιστον</li> <li>2 από τις παρακάτω τέσσερεις ομάδες χαρακτήρων:</li> </ul> |  |  |
| προσπαθειών εισόδου στην                          | - Κεφαλαίους χαρακτόρες τος λατινικός αλφαβότου (Α έως Ζ)                                                  |  |  |
| εφαρμογή                                          |                                                                                                    |  |  |
| <ul> <li>τα ελάχιστό πλήθος χαρακτήρων</li> </ul> | - Πεζούς χαρακτήρες της λατινικής αλφαβήτου (a έως z)                                                      |  |  |
| των κωδικών                                       | - Αριθμούς (Ο έως 9)                                                                                       |  |  |
| <ul> <li>τους απαιτητούς συνδυασμούς</li> </ul>   | - Ειδικούς χαρακτήρες (n.x. !, \$, #, κλη)                                                                 |  |  |
| ομάδων χαρακτήρων στους                           |                                                                                                    |  |  |
| κωδικούς πρόσβασης                                |                                                                                                    |  |  |
|                                                   |                                                                                                    |  |  |

Η σύνδεση συγκεκριμένης πολιτικής σε κάθε ομάδα χρηστών, υλοποιείται από το menu Οργάνωση λειτουργίας

Γενικές παράμετροι\ Χρήστες\ Ομάδες χρηστών, όπου στη σελίδα «Γενικά» στο πεδίο «Πολιτική κωδικών πρόσβασης» επιλέγεται η επιθυμητή πολιτική.

| Κωδικός                   |         |      |             |                    | 3    |
|---------------------------|---------|------|-------------|--------------------|------|
| Περιγραφή                 | Πωλητές |      |             |                    |      |
| Κωδικός πρόσ              | βασης   |      |             |                    |      |
| Πολιτική κωδικών πρόσ     | 3ασης 🧧 | Πολι | τική πρόσβα | ασης χρηστών επιπέ | ż 🝷  |
| Αλλαγή κάθε (ημ           | ιέρες)  |      |             |                    |      |
| Προειδοποίηση (ημ         | ιέρες)  |      |             |                    |      |
| Μήκος μεγαλύτερ           | ο από   |      |             |                    |      |
| Περιέχει αρι<br>και χαρακ |         |      |             | Δικαιώματα σε      | ιρών |
|                           |         |      |             |                    |      |
|                           |         |      |             |                    |      |
|                           |         |      |             |                    |      |
|                           |         |      |             |                    |      |
|                           |         |      |             |                    |      |

Εναλλακτικά της επιλογής πολιτικής ελέγχου πρόσβασης υπάρχει η δυνατότητα καθορισμού ειδικών παραμέτρων ελέγχου κωδικών πρόσβασης για την συγκεκριμένη ομάδα χρηστών, μέσω των υπολοίπων

πεδίων της υποενότητας «Κωδικός πρόσβάσης» της σελίδας «Γενικά». Τα συγκεκριμένα πεδία ενεργοποιούνται εφόσον ΔΕΝ υπάρχει επιλεγμένη πολιτική κωδικών πρόσβασης στην ομάδα χρηστών.

| Μεταβολή ομάδας χρηστών             | ×                 |  |  |  |
|-------------------------------------|-------------------|--|--|--|
| Γενικά Advanced Έλεγχοι GDPR        |                   |  |  |  |
| Κωδικός                             | 3                 |  |  |  |
| Περιγραφή Πωλητές                   |                   |  |  |  |
| Κωδικός πρόσβασης                   |                   |  |  |  |
| Πολιτική κωδικών πρόσβασης          | · ·               |  |  |  |
| Αλλαγή κάθε (ημέρες)                |                   |  |  |  |
| Προειδοποίηση (ημέρες)              |                   |  |  |  |
| Μήκος μεγαλύτερο από                |                   |  |  |  |
| Περιέχει αριθμούς<br>και χαρακτήρες | Δικαιώματα σειρών |  |  |  |
|                                     |                   |  |  |  |
|                                     |                   |  |  |  |
|                                     |                   |  |  |  |
|                                     |                   |  |  |  |
|                                     |                   |  |  |  |
|                                     | Αποδοχή Ακύρωση   |  |  |  |

#### Διαδικασία κλειδώματος/ξεκλειδώματος χρηστών

Σύμφωνα με τον αριθμό αποτυχημένων προσπαθειών εισόδου, στην ισχύουσα για το χρήστη πολιτική πρόσβασης στην εφαρμογή, ξεκινά αυτόματα η διαδικασία του αποκλεισμού πρόσβασης του χρήστη.

Μία (1) προσπάθεια προ της τελευταίας διαθέσιμης, εμφανίζεται σχετικό προειδοποιητικό μήνυμα.

| Σφ | άλμα (At | lantis ERP)                                                                                                    | × |
|----|----------|----------------------------------------------------------------------------------------------------|---|
|    | 8        | Λανθασμένος χρήστης/κωδικός<br>Έχετε άλλη μία προσπάθεια σύνδεσης! Σε περίπτωση αποτυχίας, ο λογαριασμός σας θα κλειδωθεί και θα πρέπει να<br>επικοινωνήσετε με τον διαχειριστή. |   |
|    |          | Ok                                                                                                    |   |

Στην περίπτωση που υπάρξει νέα αποτυχημένη προσπάθεια εισόδου, ο χρήστης κλειδώνεται και εμφανίζεται σχετικό μήνυμα με το οποίο ενημερώνεται ότι για την είσοδό του στην εφαρμογή απαιτείται να προηγηθεί

επικοινωνία με το διαχειριστή.

| Σφά | λμα (Atlantis ERP)                                                                                                    | × |
|-----|----------------------------------------------------------------------------------------------------|---|
|     | <ul> <li>Λανθασμένος χρήστης/κωδικός</li> <li>Ο λογαριασμός σας έχει κλειδωθεί! Θα πρέπει να επικοινωνήσετε με τον διαχειριστή.</li> </ul> |   |
|     | Ok                                                                                                    |   |

Η εφαρμογή παρέχει τη δυνατότητα αυτοματοποιημένης ενημέρωσης του διαχειριστή καθώς και ανάκτησης και αποστολής του κωδικού ασφαλείας (password) στο χρήστη αρκεί να πληρούνται οι παρακάτω προϋποθέσεις:

- 1. Να υπάρχει καταχωρημένη email διεύθυνση στα στοιχεία τουλάχιστον ενός χρήστη ο οποίος έχει χαρακτηριστεί ως supervisor.
- 2. Να υπάρχει καταχωρημένη email διεύθυνση στα στοιχεία του χρήστη ο οποίος έχει κλειδωθεί.
- Να υπάρχουν καταχωρημένα πλήρη και λειτουργικά «Στοιχεία Ηλεκτρονικού Ταχυδρομείου» και «Email εταιρείας» στη σελίδα «Στοιχεία Επικοινωνίας» στην καρτέλα της Εταιρείας στην εφαρμογή.

Εφόσον πληρούνται οι προϋποθέσεις, μετά το παραπάνω μήνυμα κλειδώματος του χρήστη, εμφανίζεται η login οθόνη της εφαρμογής στην οποία έχει ενεργοποιηθεί το πλήκτρο «Ανάκτηση».

| Atlantis ERP         | ×                           |
|----------------------|-----------------------------|
| Στοιχεία άδειας χρής | <b>ης</b>                   |
| Επωνυμία: UNISOFT    | I S.A                       |
| Διευθυνση: ΣΠΥΡΟΥ    | ΜΕΡΚΟΥΡΗ 17-19, ΜΕΤΑΜΟΡΦΩΣΗ |
| A ΦM: 99798406       | 6 PIN: 129756               |
| Serial: 21112205     | 50911                       |
|                      |                             |
| Χρήστης:             | Manager                     |
| V. Suiter            |                             |
| νωοικος:             |                             |
| Ημερομηνία:          | 21/06/2018                  |
|                      |                             |
|                      |                             |
| Εταιρία:             | 1 Test1                     |
|                      |                             |
| Υποκατάστημα:        |                             |
|                      |                             |
|                      |                             |
|                      | Login Ακύρωση               |
|                      |                             |

Με την επιλογή του πλήκτρου, εμφανίζεται ερώτημα αποστολής του κωδικού ασφαλείας στο email του χρήστη.

Εφόσον επιλεγεί «Ναι» τότε η επιλογή αποστέλλει δύο (2) μηνύματα. Το πρώτο στην email διεύθυνση χρήστη, το οποίο περιέχει το κωδικό ασφαλείας (password). Το δεύτερο στο/στους διαχειριστή/ες του συστήματος, ώστε να ενημερωθούν για τον αποκλεισμό εισόδου του συγκεκριμένου χρήστη στην εφαρμογή.

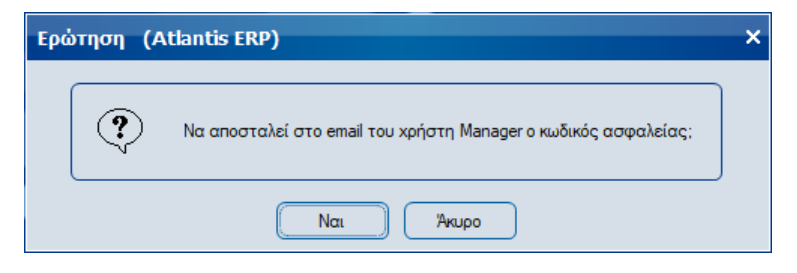

Μετά την επιτυχή αποστολή των μηνυμάτων ο χρήστης ενημερώνεται σχετικά.

| Ενη | μέρωση   | (Atlantis ERP)                    | × |
|-----|----------|-----------------------------------|---|
|     | <b>i</b> | Η αποστολή ολοκληρώθηκε επιτυχώς! |   |
|     |          | Ok                                |   |

Τέλος ένας εκ των διαχειριστών της εφαρμογής, ο οποίος ενημερώθηκε μέσω email για τον αποκλεισμό πρόσβασης συγκεκριμένου χρήστη, θα πρέπει να προχωρήσει σε επανενεργοποίηση των προσπαθειών πρόσβασης για το χρήστη αυτό. Η διαδικασία υλοποιείται από το σχετικό πλήκτρο το οποίο έχει ενεργοποιηθεί

στα στοιχεία του αποκλεισμένου από την εφαρμογή χρήστη. Μετά την ενέργεια αυτή είναι δυνατή η επανέναρξη προσπαθειών εισόδου του αποκλεισμένου χρήστη στην εφαρμογή.

| Μεταβολή χρήστη      |                          |                       | ×                               |
|----------------------|--------------------------|-----------------------|---------------------------------|
| Γενικά Δικαιώματα    | Τηλεφωνικές κλήσεις 🕇 CR | Μ / Τηλεφωνικό κέντρο | Φυτοφάρμακα                     |
| Κωδικός              | MANAGER                  | Ομάδα χρηστών         | 1 Supervisors                   |
| Ονομα                | MANAGER                  |                       |                                 |
| Κωδικός πρόσβασης    |                          | Email                 | fotk@unisoft.gr                 |
| Επιβεβαίωση κωδικού  |                          | Εισ. σε εταιρεία      | 1 Test 1                        |
| Ημ. απενεργοποίησης  |                          | Εισ. σε υποκατάστημα  | 1 Κεντρικό 🔹                    |
| Αλλαγή κωδι          | κού πρόσβασης            | Πωλητής               | 01 Πωλητής Ν.Ελλάδος 🚺 🔳        |
| Επανενεργοποίηση π   | ροσπαθειών σύνδεσης      |                       | Δικαίωμα έγκρισης συναλλαγών 🖌  |
|                      | Supervisor 🖌             | Δικα                  | ιιώματα βάσει υποκ/των/σειρών   |
| Yi                   | τερεταιρικός χρήστης 🖌   | Δ                     | Δικαίωμα έκπτωσης Touchscreen 🖌 |
| Ταμίας 🖌 Δικαίωμα    |                          |                       | ίγματος συρταριού Touchscreen 🖌 |
|                      | Windows User             | Δικαίωμα επανεκτύπω   | σης παραστατικών Touchscreen    |
| Συγχρ. δεδομένων λια | ανικής OnLine/OffLine    | Δικαίωμα              | α διαγραφής ειδών Touchscreen   |
|                      |                          |                       |                                 |
|                      |                          |                       | Αποδοχή Ακύρωση                 |